# Dell<sup>™</sup> Latitude<sup>™</sup> E6410/E6410 ATG Servicehandbok

Arbeta inuti datorn Ta bort och sätta tillbaka delar Specifikationer Diagnostik Systeminställningar

### Obs, viktigt och varningar

Ø OBS! Ger viktig information som kan hjälpa dig att få ut mer av din dator.

🛆 VIKTIGT! Ger information om risk för skador på maskinvaran eller dataförlust som kan uppstå om anvisningarna inte följs.

VARNING! Ger information om risk för skada på egendom eller person, eller för livsfara.

Om du har en Dell™ n Series-dator är inga referenser till Microsoft® Windows®-operativsystem tillämpliga.

#### Informationen i det här dokumentet kan komma att ändras. © 2010 Dell Inc. Med ensamrätt

Återgivning av detta material i någon form utan skriftligt tillstånd från Dell Inc. är strängt förbjuden.

Varumärken som används i denna text: Dell, DELL-logotypen, Latitude ON och Latitude är varumärken som tillhör Dell Inc.; Intel, Pentium, Celeron, Intel SpeedStep, Intel TurboBoost och Core är antingen varumärken eller registrerade varumärken som tillhör Intel Corporation; Bluetooth är ett registrerat varumärke som tillhör Bluetooth SIG, Inc. och används av Dell under licens; Microsoft, Windows, Windows Vista, och startknappen i Windows Vista är antingen varumärken eller registrerade varumärken som tillhör Microsoft Corporation i USA och/eller andra länder; Adobe, logotypen och Flash är antingen registrerade varumärken eller varumärken som tillhör Adobe Systems Incorporated i USA och/eller andra länder; ATI FirePro är ett varumärke som tillhör Advanced Micro Devices, Inc.

Andra varumärken kan användas i dokumentet och hänvisar då antingen till de som gör anspråk på varumärkena eller till deras produkter. Dell Inc. frånsäger sig allt ägarintresse av andra varumärken än sina egna.

June 2010 Rev. A00

### Systeminställningar

Dell<sup>™</sup> Latitude<sup>™</sup> E6410/E6410 ATG Servicehandbok

- Öppna systeminställningsprogrammet
- Startmeny
- Navigeringstangenter
- Menyalternativ i systeminställningsprogrammet

Datorn har följande alternativ för BIOS och systeminställningsprogrammet:

- Öppna systeminställningsprogrammet genom att trycka på <F2> Öppna en engångsstartmeny genom att trycka på <F12> Öppna Intel® AMT-inställningarna genom att trycka på <Ctrl> + <P> 1

## Öppna systeminställningsprogrammet

Tryck på <F2> för att öppna systeminställningsprogrammet och ändra de användardefinierbara inställningarna. Om du inte kan öppna systeminställningsprogrammet med den här tangenten, trycker du på <F2> när indikatorerna på tangentbordet börjar blinka.

#### **Startmeny**

Tryck på <F12> när Dell-logotypen visas om du vill öppna startmenyn med en lista över giltiga startenheter för systemet. Alternativen Diagnostics (diagnostik) och Enter Setup (starta systeminställningsprogrammet) finns också på den här menyn. Vilka enheter som finns med i listan på startmenyn beror på systemets startbare enheter. Den här menyn är användbar när du försöker starta en viss enhet eller ta fram diagnostik för datorn. Startordningen som är sparad i BIOS ändras inte när du använder startmenyn.

#### Navigeringstangenter

Använd följande tangenter för att navigera mellan skärmbilderna i systeminställningsprogrammet.

| Åtgärd                              | Tangent(er)                                            |
|-------------------------------------|--------------------------------------------------------|
| Avsluta BIOS                        | <esc> eller klicka på Exit (avsluta)</esc>             |
| Använda en inställning              | klicka på Apply (verkställ)                            |
| Återställa<br>standardinställningar | klicka på Load Defaults (läs in standardinställningar) |
| Visa eller dölja fält               | <retur></retur>                                        |

### Menyalternativ i systeminställningsprogrammet

I följande tabeller beskrivs menyalternativen i systeminställningsprogrammet.

| General (allmänt)                           |                                                                                                    |
|---------------------------------------------|----------------------------------------------------------------------------------------------------|
| Alternativ                                  | Beskrivning                                                                                                    |
| System Information<br>(systeminformation)   | I det här avsnittet visas de huvudsakliga maskinvarufunktionerna i datorn. Det finns inga alternativ som går att konfigurera i<br>detta avsnitt.<br>1 System Information (systeminformation)<br>1 Memory Information (minnesinformation)<br>1 Processor Information (processorinformation)<br>1 Device Information (enhetsinformation)                                                                                                    |
| Battery Information<br>(batteriinformation) | Visar batteristatus och den typ av nätadapter som är ansluten till datorn.                                                                                                    |
| Boot Sequence<br>(startsekvens)             | Ange den ordningsföljd i vilken datorn försöker hitta ett operativsystem.         1       Diskette drive (diskettenhet)         1       Internal HDD (IRRT) (inbyggd hårddisk (IRRT))         1       USB Storage Device (USB-lagringsenhet)         1       CD-/DVD-/CD-RW Drive (CD-/DVD-/CD-RW-enhet)         1       Onboard NIC (inbyggt nätverkskort)         1       CardBus NIC (CardBus-nätverkskort)         Här kan du även välja Boot list Option (alternativ för startlista). Alternativen är: Legacy (tidigare) och UEFI |
| Date/Time (Datum/tid)                       | Visar nuvarande inställningar för datum och tid.                                                                                                    |
|                                             | nnan innefettar altarantiu sam relatoras till inhugada sustamanhatar. Parsanda a <sup>8</sup> sustamat och villes anhatar sam är                                                                                                    |

OBS! Systemkonfigurationen innefattar alternativ som relateras till installerade i det visas kanske inte alla alternativ i det här avsnittet. ll inbyggda eter som är

| System Configuration (syste | emkonfiguration)                                                                                                    |
|-----------------------------|----------------------------------------------------------------------------------------------------|
| Alternativ                  | Beskrivning                                                                                                    |
|                             | Konfigurera det inbyggda nätverkskortet. Alternativen är: Disabled (inaktiverat), Enabled (aktiverat) och Enabled w/PXE |

| nätverkekort)                               | (aktiverat med PXE)                                                                                                    |
|---------------------------------------------|----------------------------------------------------------------------------------------------------|
|                                             | Standardinställning: Enabled w/PXE (aktiverat med PXE)                                                                                                    |
|                                             | Konfigurera parallellporten på dockningsstationen. Alternativen är: Disabled (inaktiverat), AT, PS2 och ECP                                                                                                    |
| Parallel Port (parallellport)               | Standardinställning: ECP                                                                                                    |
|                                             | Konfigurera den inbyggda serieporten. Alternativen är: Disabled (inaktiverat), COM1, COM2, COM3 och COM4                                                                                                    |
| Serial Port (serieport)                     | Standardinställning: COM1                                                                                                    |
| SATA Operation (SATA-                       | Konfigurera den inbyggda styrenheten för SATA-hårddisk. Alternativen är: Disabled (inaktiverat), ATA, AHCI och RAID On<br>(RAID på)                                                                                                    |
|                                             | Standardinställning: RAID On (RAID på)                                                                                                    |
| Miscellaneous Devices<br>(övriga enheter)   | Aktivera eller inaktivera följande enheter:<br>I Internal Modem (inbyggt modem)<br>Module Bay (modulfack)<br>ExpressCard eller PC Card<br>Media Card (minneskort), PC Card och 1394<br>External USB Port (extern USB-port)<br>Microphone (mikrofon)<br>Hard Drive Free Fall Protection (skydd mot fritt fall för hårddisk)<br>Hard Drive Free Fall Protection (skydd mot fritt fall för hårddisk)<br>Camera (kamera) och Microphone (mikrofon)<br>Standardinställning: All enabled (alla aktiverade). |
| Latitude ON™ Reader                         | Konfigurera driftläget för Latitude ON Reader. Alternativen är: Disabled (inaktiverat) and Enabled (aktiverat)<br>Standardinställning: Enabled (aktiverat)                                                                                                    |
| Keyboard Illumination<br>(tangentbordsljus) | Konfigurera funktionen för tangentbordsljus. Alternativen är: Disabled (inaktiverat), Auto ALS and Input (automatisk ALS och<br>inmatning) och Auto Input Only (endast automatisk inmatning)<br>Standardinställningar: Disabled (inaktiverat)                                                                                                    |

| Video (bildskärm)                    |                                                                                                    |
|--------------------------------------|----------------------------------------------------------------------------------------------------|
| Alternativ                           | Beskrivning                                                                                                    |
| Ambient Light Sensor<br>(ljussensor) | Om du vill aktivera ljussensorn markerar du kryssrutan <b>Ambient Light Sensor</b> .<br>Standardinställningar: Disabled (inaktiverat) |
| LCD Brightness (LCD-<br>ljusstyrka)  | Ställ in bildskärmens ljusstyrka utifrån strömkällan (On Battery (batteridrift) och On AC (nätdrift)).                                |

| Security (säkerhet)                                         |                                                                                                    |
|-------------------------------------------------------------|----------------------------------------------------------------------------------------------------|
| Alternativ                                                  | Beskrivning                                                                                                    |
| Admin Password (admin-<br>lösenord)                         | <ul> <li>Ange, ändra eller ta bort adminstratörslösenordet. När adminstratörslösenordet angetts aktiveras bl.a. följande säkerhetsfunktioner: <ol> <li>Åndringar i inställningsprogrammet begränsas</li> <li>De startenheter som visas på <f12> Boot Menu (startmenyn) begränsas till dem som aktiverats i fältet "Boot Sequence" (startsekvens)</f12></li> <li>Åndringar i ägar- och inventarienummer förbjuds</li> <li>System- och hårddisklösenord ersätts</li> </ol> </li> <li>OBS! Du måste ange adminstratörslösenordet innan du kan ange system- eller hårddisklösenordet.</li> <li>OBS! Om du tar bort administratörslösenordet raderas även systemlösenordet.</li> </ul> |
| System Password<br>(systemlösenord)                         | Ange, ändra eller ta bort systemlösenordet. När systemlösenordet angetts måste du ange det varje gång datorn startar.<br>OBS! Lösenordsändringar träder ikraft direkt.<br>Standardinställning: Not Set (inte inställt)                                                                                                    |
| Internal HDD Password<br>(lösenord för inbyggd<br>hårddisk) | I det har faltet kan du ange, andra eller ta bort losenordet för systemets interna harddiskennet (HDD). Andringar trader ikratt<br>direkt och datorn måste startas om. Hårddisklösenordet följer med hårddisken, vilket innebär att hårddisken är skyddad även<br>om den installeras i en annan dator.<br>Standardinställning: Not Set (inte inställt)                                                                                                    |
| Password Bypass (ignorera<br>lösenord)                      | Hoppa över uppmaning om att ange lösenord för den inbyggda hårddisken när datorn startar eller återgår från viloläge.<br>Du kan ställa in Password Bypass (ignorera lösenord) på Disabled (inaktiverat) och Reboot Bypass (ignorera vid omstart).<br>OBS! Du kan inte förbigå system- eller hårddisklösenordet när du sätter igång en dator som varit avstängd.<br>Standardinställning: Disabled (inaktiverat)                                                                                                    |
| Password Change (ändra<br>lösenord)                         | Aktivera inaktiveringsbehörighet för system- och hårddisklösenordet när administratörslösenordet angetts.<br>Standardinställning: Allow Non-Admin Password Changes (tillåt icke-admin lösenordsändringar)                                                                                                    |
| Strong Password (starkt<br>lösenord)                        | Tillåter dig att aktivera alternativet inaktiverat för att upprätthålla starka lösenord. Om det är aktiverat måste alla lösenord<br>innehålla minst ett versalt tecken, ett gement tecken och vara minst åtta tecken långt. Vid aktivering av denna funktion ändras<br>automatisk standardvärdet för lösenordets minimala längd till åtta tecken.<br>Standardinställning: Disabled (inaktiverat)                                                                                                    |
|                                                             | 4                                                                                                    |

|                                                    | Aktivera eller inaktivera TPM (Trusted Platform Module) i datorn.                                                                                                    |
|----------------------------------------------------|----------------------------------------------------------------------------------------------------|
|                                                    | OBS! Om du inaktiverar det här alternativet ändras inte de inställningar som du gjort för TPM. Den information eller de nycklar som du lagrat där tas inte heller bort.                                                                                                    |
| TPM Security (TPM-                                 | När TPM är aktiverat är följande alternativ tillgängliga:                                                                                                    |
| säkerhet)                                          | <ol> <li>Deactivate (avaktivera) – TPM avaktiveras. TPM begränsar åtkomsten till lagrad ägarinformation och kör inte några<br/>kommandon som använder TPM-resurser.</li> <li>Activate (aktivera) – TPM aktiveras.</li> <li>Clear (radera) – Ägarinformationen som lagras i TPM raderas.</li> </ol> |
|                                                    | Standardinställning: Disabled (inaktiverat)                                                                                                    |
|                                                    | Aktivera eller inaktivera den extra Computrace-programvaran. Alternativen är: Deactivate (avaktivera), Disable (inaktivera) och Activate (aktivera).                                                                                                    |
| Computrace                                         | OBS! Alternativen Activate och Disable aktiverar respektive inaktiverar funktionen permanent och inga ytterligare ändringar tillåts.                                                                                                    |
|                                                    | Standardinställning: Deactivate (avaktivera)                                                                                                    |
| CPU XD Support (stöd för                           | Aktivera eller inaktivera processorns Execute Disable-läge.                                                                                                    |
| CPU XD)                                            | Standardinställning: Enabled (aktiverad)                                                                                                    |
| Non-Admin Setup Changes                            | Tillåter dig att bestämma om ändringar av inställningsalternativen är tillåtna när ett administratörslösenord är angivet. Om<br>alternativet är inaktiverat är inställningsalternativen låsta av admin-lösenordet.                                                                                 |
| Password Configuration<br>(lösenordskonfiguration) | Tillåter dig att bestämma minimal och maximal längd på lösenorden för administratör och system.                                                                                                    |
| Admin Setup Lockout<br>(administratörsutelåsning)  | Tillåter dig att hindra användare från att öppna installationen när ett administratörslösenord är angivet.                                                                                                    |

| Performance (prestanda)                       |                                                                                                    |
|-----------------------------------------------|----------------------------------------------------------------------------------------------------|
| Alternativ                                    | Beskrivning                                                                                             |
| Multi Core Support (stöd<br>för flera kärnor) | Aktivera eller inaktivera processorns stöd för flera kärnor. Inställningsalternativen är: alla, 1 och 2 |
|                                               | Standardinställning: Alla                                                                               |
| Intel® <b>SpeedStep</b> ™                     | Aktivera eller inaktivera Intel SpeedStep-funktionen.                                                   |
|                                               |                                                                                                    |
|                                               | Standardinställning: Enabled (aktiverad)                                                                |
|                                               | Aktiverar eller inaktiverar Intel TurboBoost-prestandan.                                                |
| Intel® TurboBoost™                            |                                                                                                    |
|                                               | Standardinställning: Enabled (aktiverad)                                                                |

| <sup>2</sup> ower Management (strömhantering) |                                                                                                    |
|-----------------------------------------------|----------------------------------------------------------------------------------------------------|
| Alternativ                                    | Beskrivning                                                                                                    |
| Nätbeteende                                   | Aktivera eller inaktivera datorn från att starta automatiskt när en nätadapter är ansluten.<br>Standardinställning: Wake on AC Disabled Aktivering via nätanslutning inaktiverad                                                                                                    |
| Auto On Time (automatisk<br>starttid)         | Ange den tidpunkt när datorn ska starta automatiskt.<br>Du kan ställa in datorn så att den slås på automatiskt varje dag eller på vardagar. Inställningarna är Disabled (inaktiverat),<br>Everyday (varje dag) eller Weekdays (veckodagar).<br>Standardinställning: Disabled (inaktiverat)                                                                                                    |
| USB Wake Support (stöd<br>för USB-aktivering) | Aktivera eller inaktivera funktionen i USB-enheter att aktivera datorn från vänteläge.<br>Den här funktionen fungerar bara när nätadaptern är ansluten. Om nätadaptern tas bort under vänteläget bryts<br>strömförsörjningen till alla USB-portar för att spara på batterikraft.<br>Standardinställning: Disabled (inaktiverat)                                                                                                    |
| Wake on LAN/WLAN<br>(aktivera via LAN/WLAN)   | <ul> <li>Datorn sätts igång med hjälp av en speciell LAN-signal eller från viloläge när den aktiveras via en speciell trådlös LAN-signal.</li> <li>Aktivering från vänteläget påverkas inte av den här inställningen och måste aktiveras i operativsystemet.</li> <li>1 Disabled (inaktiverad) – Datorn sätts inte igång när den får en aktiveringssignal från LAN eller trådlöst LAN.</li> <li>1 LAN Only (endast LAN) – Datorn sätts igång vid speciella LAN-signaler.</li> <li>1 WLAN Only (endast WLAN) – Datorn sätts igång vid speciella WLAN-signaler.</li> <li>1 LAN or WLAN (LAN eller WLAN) – Datorn sätts igång vid speciella LAN-signaler.</li> <li>1 Standardinställning: Disabled (inaktiverat)</li> </ul> |
| ExpressCharge                                 | Aktivera eller inaktivera ExpressCharge-funktionen.<br>OBS! ExpressCharge är inte tilläglig för alla batterier.                                                                                                    |
| Charger Behavior<br>(laddningsbeteende)       | Aktiverar eller inaktiverar batteriladdaren. Om den är inaktiverad förlorar batteriet inte ström när datorn är ansluten till en<br>nätadapter men det laddas inte heller.<br>Standardinställning: ExpressCharge                                                                                                    |

| POST Behavior (POST-beteende) |                                                                                                    |
|-------------------------------|----------------------------------------------------------------------------------------------------|
| Alternativ                    | Beskrivning                                                                                                    |
|                               | Aktivera eller inaktivera BIOS-varningsmeddelanden när du använder vissa nätadaptrar. BIOS visar dessa meddelanden om du |

| Adapter Warnings<br>(adaptervarningar)                      | försöker använda en nätadapter som har för lite kapacitet för din konfiguration.                                                                                                    |
|-------------------------------------------------------------|----------------------------------------------------------------------------------------------------|
| (                                                           | Standardinställning: Enabled (aktiverad)                                                                                                    |
|                                                             | Välj en av två metoder att aktivera knappsatsen som är inbyggd i det interna tangentbordet.                                                                                                    |
| Keypad (Embedded)<br>(inbyggd knappsats)                    | <ul> <li>In Key Only (endast Fn-tangent) — Knappsatsen är endast aktiverad när du håller ned <fn>-tangenten.</fn></li> <li>By Num Lk (via Num Lock) — Knappsatsen är aktiverad när (1) lysdioden för Num Lock lyser och (2) inget externt tangentbord är inkopplat. Observera att systemet kanske inte omedelbart märker när ett externt tangentbord kopplas bort.</li> </ul>                   |
|                                                             | OBS! När inställningsprogrammet körs har detta fält ingen effekt – Inställningsprogrammet fungerar endast i läget FN Key Only (endast Fn-tangent).                                                                                                    |
|                                                             | Standardinställning: Fn Key Only (endast Fn-tangent)                                                                                                    |
|                                                             | Välj en av två metoder att använda pekenheter.                                                                                                    |
| Mouse/Touchpad<br>(mus/pekskiva)                            | <ol> <li>Serial Mouse (seriell mus) — Inaktivera den integrerade pekskivan när det finns en extern seriell mus.</li> <li>PS/2 Mouse (PS/2-mus) — Inaktivera den integrerade pekskivan när det finns en extern PS/2-mus.</li> <li>Touchpad-PS/2 (pekskiva-PS/2) — Lämna den integrerade pekskivan aktiverad när det finns en extern PS/2-mus.</li> </ol>                                         |
|                                                             | Standardinställning: Touchpad-PS/2 (pekskiva-PS/2)                                                                                                    |
| Numlock LED (Numlock-                                       | Aktivera eller inaktivera Num Lock-lysdioden när datorn startar.                                                                                                    |
| lysdiod)                                                    | Standardinställning: Enabled (aktiverad)                                                                                                    |
| USB Emulation (USB-                                         | Definera hur BIOS ska hantera USB-enheterna. USB-emulering är alltid aktiverad under POST.                                                                                                    |
| emulering)                                                  | Standardinställning: Enabled (aktiverad)                                                                                                    |
|                                                             | Använd <scroll lock="">-tangenten på ett externt PS/2-tangentbord på samma sätt som du använder <fn>-tangenten på</fn></scroll>                                                                                                    |
|                                                             | datorns inbyggda tangentbord.                                                                                                    |
| Fn Key Emulation (Fn-<br>tangent, emulering)                | OBS! USB-tangentbord kan inte emulera <fn>-tangenten om du kör ett ACPI-operativsystem t.ex. Microsoft® Windows® XP.<br/>USB-tangentbord emulerar endast <fn>-tangenten i icke-ACPI-läge (t.ex. när du kör DOS).</fn></fn>                                                                                                    |
|                                                             | Standardinställning: Enabled (aktiverad)                                                                                                    |
|                                                             | Aktivera eller inaktivera Fast Boot-funktionen. Följande alternativ är tillgängliga:                                                                                                    |
| Fast Boot (snabbstart)                                      | <ol> <li>Minimal — Starta snabbt såvida inte BIOS har uppdaterats, minnet har ändrats eller tidigare POST inte slutfördes.</li> <li>Thorough (grundlig) — Hoppa inte över några steg i startprocessen.</li> <li>Auto — Ger operativsystemet möjlighet att styra den här inställningen (detta fungerar endast när operativsystemet stöder Simple Boot Flag (flagga för enkel start)).</li> </ol> |
|                                                             | Standardinställning: Minimal                                                                                                    |
| Intel Fast Call for Help<br>(Intel snabbanrop för<br>hjälp) | Används i samband med iAMT 4.0. Gör att användare kan initiera kontakt med en hanteringskonsol när de befinner sig utanför<br>en företagsinfrastruktur (dvs. på en fjärrplats, bakom en brandvägg eller NAT osv.) Använd kryssrutan för att aktivera eller<br>inaktivera denna funktion.                                                                                                    |
|                                                             | Standardinställning: Disabled (inaktiverat)                                                                                                    |

| Virtualization Support (virtualiseringsstöd) |                                                                                                    |
|----------------------------------------------|----------------------------------------------------------------------------------------------------|
| Alternativ                                   | Beskrivning                                                                                                    |
| Virtualization<br>(virtualisering)           | Anger om en VMM (Virtual Machine Monitor) kan utnyttja de ytterligare maskinvarumöjligheter som tillhandahålls av Intel®<br>Virtualization Technology.                                                                                                    |
|                                              | Standardinställning: Enabled (aktiverad)                                                                                                    |
| VT for Direct I/O (VT för<br>direkt-I/O)     | Det här alternativet anger om en VMM (Virtual Machine Monitor) kan utnyttja de ytterligare maskinvarufunktioner som<br>tillhandahålls av Intel Virtualization Technology för direkt I/O.                                                                                                    |
|                                              | Standardinställning: Disabled (inaktiverat)                                                                                                    |
| Trusted Execution (betrodd körning)          | Det här alternativet anger om en MVMM (Measured Virtual Machine Monitor) kan utnyttja de ytterligare maskinvarufunktioner<br>som tillhandahålls av Intel Trusted Execution Technology. Virtualization Technology och Virtualization Technology för direkt-I/O<br>måste vara aktiverade för att funktionen ska kunna användas. |
|                                              | Standardinställning: Disabled (inaktiverat)                                                                                                    |

| Trådlöst                               |                                                                                                    |  |
|----------------------------------------|----------------------------------------------------------------------------------------------------|--|
| Alternativ                             | Beskrivning                                                                                          |  |
| Wireless Switch                        | Bestäm vilka trådlösa enheter om ska styras med den trådlösa anslutningen: WWAN, WLAN och Bluetooth® |  |
| Wireless Devices (trådlösa<br>enheter) | Aktivera eller inaktivera följande trådlösa enheter: WWAN, WLAN och Bluetooth                        |  |

| Maintenance (underhåll)             |                                                                                                    |
|-------------------------------------|----------------------------------------------------------------------------------------------------|
| Alternativ                          | Beskrivning                                                                                                    |
| Service Tag (servicekod)            | Visar datorns servicekod. Om servicekoden av någon anledning inte redan angetts kan du ange koden i det här fältet.<br>Om en servicekod inte angetts för datorn visas denna skärmbild automatiskt så fort BIOS startar. Du uppmanas att ange<br>servicekoden. |
| Asset Tag<br>(inventariebeteckning) | I det här fältet kan du skapa en inventariebeteckning för systemet. Det går bara att uppdatera fältet om det inte redan har skapats ett inventariebeteckning.                                                                                                 |

| System Logs (systemloggar)               |                                                                                                    |  |
|------------------------------------------|----------------------------------------------------------------------------------------------------|--|
| Alternativ                               | Beskrivning                                                                                                    |  |
| BIOS Events (BIOS-<br>händelser)         | Visa och radera BIOS POST-händelser. Här anges datum och tid för händelsen såväl som lysdiodkoden.                                                 |  |
| DellDiag Events (DellDiag-<br>händelser) | Visa de diagnostiska resultaten från Dell Diagnostik och PSA. Här anges tid och datum, diagnostiken och versionen som kördes och resulterande kod. |  |
| Thermal Events<br>(värmehändelser)       | Visa och radera händelser som gäller värme. Det inkluderar datum och tid såväl som namnet på händelsen.                                            |  |
| Power Events<br>(strömhändelser)         | Visa och radera strömhändelser. Här anges datum och tid för händelsen såväl som strömläge och orsak.                                               |  |

#### Diagnostik

### Dell<sup>™</sup> Latitude<sup>™</sup> E6410/E6410 ATG Servicehandbok

- Indikatorer för enhetsstatus
- Indikatorer för batteristatus
- Batteriladdning och batteritillstånd
- Indikatorer för tangentbord
- Felkoder

### Indikatorer för enhetsstatus

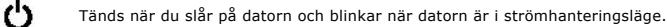

P Tänds när datorn läser eller skriver information. ពិ

Lyser eller blinkar för att visa batteriets laddningsstatus.

Tänds när det trådlösa nätverket är aktiverat.

Tänds när ett kort med trådlös Bluetooth®-teknik är aktiverat. Om du enbart vill stänga av den trådlösa Bluetooth-funktionen högerklickar du på ikonen i systemfältet och väljer Disable Bluetooth Radio (inaktivera Bluetooth-radio).

₰

## Indikatorer för batteristatus

Om datorn är ansluten till ett eluttag fungerar batteriindikatorn enligt följande:

- 1 Växlar mellan blinkande gult och blått ljus Nätadaptern som är ansluten till datorn kommer inte från Dell och kan inte användas eller är inte
- autentiserad. Växlar mellan blinkande gult ljus och lysande blått ljus Tillfälligt batterifel och nätadaptern är ansluten.
- Konstant blinkande gult ljus Alivarligt batterifel och nätadaptern är ansluten. Lampan släckt Batteriet är fulladdat och nätadaptern är ansluten. Blått ljus på Batteriet laddas och nätadaptern är ansluten.

## Batteriladdning och batteritillstånd

Kontrollera batteriladdningen genom att trycka ned och släppa statusknappen på batteriladdningsmätaren så att batteriladdningsindikatorerna tänds. Varje lampa motsvarar cirka 20 procent av batteriets fulla laddning

Om till exempel fyra lampor är tända återstår 80 procent av batteriets ursprungliga laddningskapaciteten. Om ingen lampa tänds är batteriet urladdat.

Om du vill kontrollera batteriets tillstånd med hjälp av laddningsmätaren håller du ned statusknappen på batteriets laddningsmätare i minst tre (3) sekunder. om ingen lampa tänds är batteriet i god kondition och minst 80 procent av den ursprungliga laddningskapaciteten återstår. För varje lampa som tänds är tillståndet sämre. Om fem lampor tänds återstår mindre än 60 procent av laddningskapaciteten och du bör överväga att byta batteri.

## Indikatorer för tangentbord

De gröna lamporna som finns ovanför tangentbordet indikerar följande:

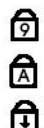

Tänds när den numeriska knappsatsen är aktiverad.

Tänds när Caps Lock-funktionen är aktiverad.

Tänds när Scroll Lock-funktionen är aktiverad.

### Felkoder

I nedanstående tabell visas möjliga lysdiodkoder som kan visas när POST inte utförs.

| Utseende              | Beskrivning                 | Nästa steg                                                                                                    |
|-----------------------|-----------------------------|----------------------------------------------------------------------------------------------------|
| PÅ-BLINKAR-BLINKAR    | Inga SODIMM är installerade | <ol> <li>Installera minnesmoduler som stöds.</li> <li>Om minne redan finns installerat tar du bort minnesmodulerna<br/>och sätter tillbaka dem, en i taget i respektive kontakt.</li> <li>Försök med ett fungerande minne från en annan dator eller<br/>byt ut minnet.</li> <li>Byt ut moderkortet.</li> </ol> |
| BLINKAR- <b>PÅ-PÅ</b> |                             |                                                                                                    |

| 🖻 🛕 🔂              | Fel på moderkort                                   | <ol> <li>Ta bort och sätt tillbaka processorn.</li> <li>Byt ut moderkortet.</li> <li>Byt ut processorn.</li> </ol>                                                                                                    |
|--------------------|----------------------------------------------------|----------------------------------------------------------------------------------------------------|
| BLINKAR-PÅ-BLINKAR | Fel på bildskärmspanel                             | <ol> <li>Koppla bort och sätt tillbaka bildskärmskabeln.</li> <li>Byt ut bildskärmspanelen.</li> <li>Byt ut grafikkort/moderkort.</li> </ol>                                                                                                    |
| AV-BLINKAR-AV      | Fel på minneskompatibilitet                        | <ol> <li>Installera kompatibla minnesmoduler.</li> <li>Om två moduler är installerade kan du ta bort en och testa<br/>igen. Pröva att sätta den andra modulen på samma kortplats<br/>och testa igen. Testa den andra kortplatsen med båda<br/>modulerna.</li> <li>Byt ut minnet.</li> <li>Byt ut moderkortet.</li> </ol> |
| PÅ-BLINKAR-PÅ      | Minnet har identifierats men<br>det innehåller fel | <ol> <li>Sätt tillbaka minnet.</li> <li>Om två moduler är installerade kan du ta bort en och testa<br/>igen. Pröva att sätta den andra modulen på samma kortplats<br/>och testa igen. Testa den andra kortplatsen med båda<br/>modulerna.</li> <li>Byt ut minnet.</li> <li>Byt ut moderkortet.</li> </ol>                |
| AV-BLINKAR-BLINKAR | Modemfel                                           | <ol> <li>Ta bort och sätt tillbaka modemet.</li> <li>Byt ut modemet.</li> <li>Byt ut moderkortet.</li> </ol>                                                                                                    |
| BLINKAR-BLINKAR    | Fel på moderkort                                   | Byt ut moderkortet.                                                                                                    |
| BLINKAR-BLINKAR-AV | Fel på tilläggs-ROM                                | <ol> <li>Ta bort och sätt tillbaka enheten.</li> <li>Byt ut enheten.</li> <li>Byt ut moderkortet.</li> </ol>                                                                                                    |
|                    | Fel på lagringsenhet                               | <ol> <li>Ta bort och sätt tillbaka hårddisken och den optiska enheten.</li> <li>Testa datorn med bara hårddisken och bara den optiska<br/>enheten.</li> <li>Byt ut den enhet som är upphov till felet.</li> <li>Byt ut moderkortet.</li> </ol>                                                                           |
| BLINKAR-BLINKAR-PÅ | Grafikkortsfel                                     | Byt ut moderkortet.                                                                                                    |

#### Ta bort och sätta tillbaka delar Dell<sup>™</sup> Latitude<sup>™</sup> E6410/E6410 ATG Servicehandbok

- Kåpa till ATG-port (endast för E6410 ATG-datorer)
- SIM-kort
- ExpressCard-kort
- Optisk enhet
- <u>Åtkomstpanel</u>
- knappcellsbatteri
- WWAN-kort
- Latitude ON<sup>™</sup>-kort/CMG-modul
- Kylfläns och processorfläkt
- Modemanslutningskontakt
- Lysdiodsskydd
- Bildskärmsram
- Bildskärmspanel
- Fingeravtrycksläsare
- Bluetooth-kort
- Moderkort
- Modemanslutning
- Smartkortläsare

#### Tillbaka till innehållssidan

SD-kort Smartkort Hårddisk

Batteri

- Gångjärnskåpor
- Minne
- WLAN-kort
- Processorfläkt
- Processor
- Modem
- Tangentbord
- Bildskärmsenhet
- Kamera
- Handledsstöd
- ExpressCard-låda
- IEEE 1394-port
- Strömkontakt
- I/O-kontakt

## **Specifikationer**

Dell<sup>™</sup> Latitude<sup>™</sup> E6410/E6410 ATG Servicehandbok

- Systeminformation
- Processor
- Minne Video (bildskärm)
- Ljud
- Kommunikation
   ExpressCard-kort
- PC-kort
- Läsare för SD-minneskort (Secure Digital)
- Kontaktlösa smartkort (tillval)

- Fingeravtrycksläsare (tillval)
   Portar och kontakter Enheter Bildskärm Tangentbord Pekskiva Batteri Nätadapter Eysiskt
- Miljöpåverkan

OBS! Erbjudanden kan variera mellan olika regioner. Mer information om datorns konfiguration visas om du klickar på Start→ Hjälp och support och väljer alternativet att visa datorinformation.

| Systeminformation |                                                                                                    |
|-------------------|----------------------------------------------------------------------------------------------------|
| Kretsuppsättning  | Mobile Intel <sup>®</sup> 5-seriens kretsuppsättning (QM57)                                             |
| Databussbredd     | 64 bitar                                                                                                |
| DRAM-bussbredd    | 64 bitar med två kanaler<br>OBS! Du måste installera minne i par för att<br>tvåkanalsläget ska fungera. |
| Flash EPROM       | SPI 32 Mbit                                                                                             |
| PCI-buss          | 32 bitar, 33 MHz                                                                                        |

| Processor           |                                                                                 |
|---------------------|---------------------------------------------------------------------------------|
| Typer               | Intel Core™ i5-serien<br>Intel Core i7-serien                                   |
| L2-cacheminne       | Intel Core i5-520M/540M Dual Core - 3 MB<br>Intel Core i7-620M Dual Core - 4 MB |
| Extern bussfrekvens | 1066 MHz                                                                        |

| Minne                 |                                                                                    |
|-----------------------|------------------------------------------------------------------------------------|
| Тур                   | DDR3 SDRAM                                                                         |
| Hastighet             | 1066 MHz                                                                           |
| Kontakter             | två SODIMM-kontakter                                                               |
| Modulkapacitet        | 1 GB, 2 GB, 4 GB                                                                   |
| Minsta minnesstorlek  | 1 GB                                                                               |
| Största minnesstorlek | 8 GB                                                                               |
|                       | OBS! Endast 64-bitars operativsystem kan hantera minneskapaciteter större än 4 GB. |

| Video (bildskärm) |                                                                                                    |
|-------------------|----------------------------------------------------------------------------------------------------|
| Тур               | E6410 - UMA eller separat grafikstyrenhet<br>E6410 ATG - UMA                                        |
| Styrenhet         |                                                                                                    |
| UMA               | Intel grafikmediaaccelerator HD                                                                     |
| Separat           | NVIDIA Quadro NVS 3100M                                                                             |
| Utgång            | 15-stifts VGA-kontakt<br>20-stifts DisplayPort-kontakt<br>OBS! DisplayPort, DVI och VGA erbjuds via |
|                   | dockningsstationen.                                                                                 |

| Ljud      |                                    |
|-----------|------------------------------------|
| Тур       | Hd-ljudcodec med två kanaler (HDA) |
| Styrenhet | IDT 92HD81B-styrenhet              |
| Högtalare | två                                |

| Intern högtalarförstärkare | 1 W-kanal                                      |
|----------------------------|------------------------------------------------|
| Volymreglage               | knappar för volym upp, ned och ljudavstängning |

| Kommunikation |                                                                 |
|---------------|-----------------------------------------------------------------|
| Modem         | internt modem (tillval)                                         |
| Nätverkskort  | 10/100/1000 Mbit/s Intel 82577LM Gigabit Ethernet-<br>styrenhet |
| Trådlöst      | dedicerad WLAN, WWAN och Bluetooth®                             |
| GPS           | minikort för mobilt bredband                                    |

| ExpressCard-kort                    |                                                                                                    |
|-------------------------------------|----------------------------------------------------------------------------------------------------|
| OBS! ExpressCard-kortplatsen stöder | inte PC Card-kort.                                                                                                    |
| ExpressCard-kontakt                 | ExpressCard-kortplats                                                                                                    |
| Kort som stöds                      | 54 mm ExpressCard<br>34 mm ExpressCard<br>OBS! Du kan beställa E6410 med kortplats för<br>ExpressCard eller för PC Card. |
|                                     | OBS! E6410 ATG stöder inte ExpressCard-kort.                                                                             |

| PC-kort                                                |                                                                                |  |
|--------------------------------------------------------|--------------------------------------------------------------------------------|--|
| OBS! PC Card-kortplatsen stöder inte ExpressCard-kort. |                                                                                |  |
| Kontakt för PC Card-kort                               | PC Card-kortplats                                                              |  |
| Kort som stöds                                         | 54 mm PC Card-kort                                                             |  |
|                                                        | OBS! Du kan beställa E6410 med kortplats för PC<br>Card eller för ExpressCard. |  |
|                                                        | OBS! E6410 ATG stöder endast PC Card-kort.                                     |  |

| Läsare för SD-minneskort (Secure Digital) |                                                  |  |
|-------------------------------------------|--------------------------------------------------|--|
| Kort som stöds                            | SD / MMC / SDHC / SDHS / MiniSD / MicroSD / SDIO |  |

| Kontaktlösa smartkort (tillval)  |                                                                                                    |
|----------------------------------|----------------------------------------------------------------------------------------------------|
| Smartkort och tekniker som stöds | ISO14443A - 106 kbit/s, 212 kbit/s, 424 kbit/s och<br>848 kbit/s<br>ISO14443B - 106 kbit/s, 212 kbit/s, 424 kbit/s och<br>848 kbit/s<br>ISO15693<br>HID iClass<br>FIPS201<br>NXP Desfire |

| Fingeravtrycksläsare (tillval) |                                                                                     |  |
|--------------------------------|-------------------------------------------------------------------------------------|--|
| Тур                            | swipe fingeravtrycksläsare                                                          |  |
| Portar och kontakter           |                                                                                     |  |
| Ljud                           | mikrofonkontakt, kontakt för stereohörlurar/högtalare                               |  |
| Video (bildskärm)              | en 15-stifts VGA-kontakt<br>en DisplayPort-kontakt med dubbelt läge                 |  |
| Nätverkskort                   | en RJ-45-kontakt                                                                    |  |
| Modem                          | en RJ-11-kontakt                                                                    |  |
| IEEE 1394                      | en 4-stiftskontakt                                                                  |  |
| USB                            | tre USB 2,0-kompatibla kontakter<br>en eSATA/USB 2.0-kompatibel kontakt             |  |
| Minneskortläsare               | en 6-i-1-minneskortläsare                                                           |  |
| Smartkortsläsare               | integrerad smartkortsläsare                                                         |  |
| Mini Card-kort                 | två Mini-Card-kortplatser för halvhöjdskort<br>en Mini-Card-kortplats för full höjd |  |

| Dockningskontakt            | en E-Family-dockningskonta                                             | akt med 144 stift                                                      |
|-----------------------------|------------------------------------------------------------------------|------------------------------------------------------------------------|
|                             |                                                                        |                                                                        |
| Enheter                     |                                                                        |                                                                        |
| Harddisk                    | SATA 2 harddisk<br>SATA 2 mobil hårddisk                               |                                                                        |
| Optiska enheter             | DVD<br>DVD+/-RW<br>Blu-ray™                                            |                                                                        |
| Bildskärm                   | Latitude™ E6410                                                        | Latitude™ E6410 ATG                                                    |
| Typ och storlek             | 358,14 mm (14,1 tum)<br>diagonal TFT med vitt<br>lysdiodsbakgrundsljus | 358,14 mm (14,1 tum)<br>diagonal TFT med vitt<br>lysdiodsbakgrundsljus |
| Aktivt område (X/Y)         | 303,55 mm x 189,65 mm<br>(11,95 tum x 7,46 tum)                        | 303,55 mm x 189,65 mm<br>(11,95 tum x 7,46 tum)                        |
| Mått                        |                                                                        | •                                                                      |
| Höjd                        | 207 mm                                                                 | 207 mm                                                                 |
| Bredd                       | 320 mm                                                                 | 320 mm                                                                 |
| Driftvinkel                 | 0 grader (stängd) till 160 grader                                      | 0 grader (stängd) till 160<br>grader                                   |
| Bildskärmsalternativ 1      | WXGA + bländskydd                                                      | WXGA                                                                   |
| Maximal upplösning          | 1280 (H) x 800 (V) med<br>262 000 färger                               | 1280 (H) x 800 (V) med<br>262 000 färger                               |
| Maximal ljusstyrka          | 220 nit                                                                | 730 nit                                                                |
| Uppdateringsfrekvens        | 60 Hz                                                                  | 60 Hz                                                                  |
| Visningsvinkel              |                                                                        |                                                                        |
| Horisontell                 | 40 grader/40 grader                                                    | 55 grader/55 grader                                                    |
| Vertikal                    | 15 grader/30 grader                                                    | 45 grader/45 grader                                                    |
| Bildpunktstäthet            | 0,2373 mm x 0,2373 mm                                                  | 0,2370 mm x 0,2370 mm                                                  |
| Bildskärmsalternativ 2      | WXGA + bländskydd                                                      | WXGA (pekfunktion)                                                     |
| Maximal upplösning          | 1440 (H) x 900 (V) med<br>262 000 färger                               | 1280 (H) x 800 (V) med<br>262 000 färger                               |
| Typisk ljusstyrka           | 300 nit                                                                | 630 nit                                                                |
| Uppdateringsfrekvens        | 60 Hz                                                                  | 60 Hz                                                                  |
| Visningsvinkel              |                                                                        |                                                                        |
| Horisontell                 | 40 grader/40 grader                                                    | 55 grader/55 grader                                                    |
| Vertikal                    | 15 grader/30 grader                                                    | 45 grader/45 grader                                                    |
| Bildpunktstäthet            | 0,2109 mm x 0,2109 mm                                                  | 0,2370 mm x 0,2370 mm                                                  |
| Townships                   |                                                                        |                                                                        |
|                             | USA: 82 tongente-                                                      |                                                                        |
| Antai tangenter             | Europa: 84 tangenter<br>Japan: 87 tangenter                            |                                                                        |
| Layout                      | QWERTY/AZERTY/Kanji                                                    |                                                                        |
| Bakgrundsbelyst tangentbord | (tillval)                                                              |                                                                        |
|                             |                                                                        |                                                                        |
| Pekskiva                    |                                                                        |                                                                        |

| Aktivt område |       |
|---------------|-------|
| X-axel        | 68 mm |
| Y-axel        | 38 mm |

| Batteri                                                |                                                                                                    |
|--------------------------------------------------------|----------------------------------------------------------------------------------------------------|
| Тур                                                    | "smart" litiumjonbatteri med 4 celler (37 wattimmar)<br>"smart" litiumjonbatteri med 6 celler (60 wattimmar)<br>"smart" litiumjonbatteri med 9 celler (81 wattimmar)<br>och 3 års livslängd<br>"smart" litiumjonbatteri med 9 celler (90 wattimmar)<br>"smart", externt litiumjonbatteri med 12 celler (88<br>wattimmar) |
| Laddningstid med datorn avstängd<br>(med 90 W-adapter) | 4, 6, 9 celler - ungefär 1 timme med 80 % kapacitet<br>och 2 timmar med 100 % kapacitet.<br>12 celler - ungefär 3 timmar med 100 % kapacitet.                                                                                                    |
| Drifttid                                               | batteriets drifttid varierar beroende på<br>driftsförhållanden och kan märkbart minska under<br>särskilt strömförbrukande förhållanden.                                                                                                    |
| Livstid                                                | ca 300 laddnings-/urladdningscykler                                                                                                    |
| Mått                                                   |                                                                                                    |
| Djup                                                   |                                                                                                    |

| 4 celler/6 celler                  | 206,11 mm                    |
|------------------------------------|------------------------------|
| 9 celler                           | 207,77 mm                    |
| 12 celler                          | 14,48 mm                     |
| Höjd                               |                              |
| 4 celler/6 celler                  | 19,81 mm                     |
| 9 celler                           | 22,10 mm                     |
| 12 celler                          | 217,17 mm                    |
| Bredd                              |                              |
| 4 celler/6 celler                  | 47,00 mm                     |
| 9 celler                           | 68,83 mm                     |
| 12 celler                          | 322,07 mm                    |
| Vikt                               |                              |
| Batteri med 4 celler               | 235,87 g                     |
| 6 celler                           | 326,59 g                     |
| 9 celler                           | 480,81 g                     |
| 12 celler                          | 848,22 g                     |
| Spänning                           | 11,10 V DC                   |
| Temperaturintervall                |                              |
| Drift                              | 0 °C till 35 °C              |
| Lagring                            | -40 °C till 60 °C            |
| Knappcellsbatteri                  | 3 V CR2032-litiumcellbatteri |
|                                    |                              |
| Nätadapter                         |                              |
| Inspänning                         | 100 V-240 V~                 |
| Inström (maximal)                  | 1,5 A                        |
| Infrekvens                         | 50-60 Hz                     |
| Uteffekt                           | 65 W eller 90 W              |
| Utström                            |                              |
| 65 W (E6410 endast med UMA-grafik) | 3,34 A (kontinuerlig)        |
| 90 W                               | 4,62 A (kontinuerlig)        |
| Mått                               |                              |
| Djup                               |                              |
| 65 W                               | 127,00 mm                    |
| 90 W                               | 147,00 mm                    |
| Höjd                               |                              |
| 65 W                               | 16,00 mm                     |
| 90 W                               | 16,00 mm                     |
|                                    |                              |

| 90 W                | 16,00 mm          |
|---------------------|-------------------|
| Bredd               |                   |
| 65 W                | 66,04 mm          |
| 90 W                | 70,00 mm          |
| Temperaturintervall |                   |
| Drift               | 0 °C till 35 °C   |
| Lagring             | -40 °C till 65 °C |
|                     |                   |
| Evelekt             |                   |

| Latitude E6410     |                                                                 |
|--------------------|-----------------------------------------------------------------|
| Djup               | 238,30 mm                                                       |
| Höjd               | främre höjd: 25,40 mm<br>bakre höjd: 31,20 mm                   |
| Bredd              | 335,00 mm                                                       |
| Vikt               | 1,95 kg                                                         |
| Latitude E6410 ATG |                                                                 |
| Djup               | 245,80 mm                                                       |
| Höjd               | främre höjd: 31,20 mm<br>bakre höjd (med portkåpa):<br>39,50 mm |
| Bredd              | 341,00 mm                                                       |
|                    | 2.69.14                                                         |

L

Miljöpåverkan Temperaturintervall

| Drift                                                                        | 0 °C till 35 °C                       |
|------------------------------------------------------------------------------|---------------------------------------|
| Ej i drift                                                                   | -40 °C till 65 °C                     |
| Relativ luftfuktighet (maximal)                                              |                                       |
| Drift                                                                        | 10 till 90 % (utan kondens)           |
| Ej i drift                                                                   | 5 till 95 % (utan kondens)            |
| Maximal vibration                                                            |                                       |
| Drift                                                                        | 0,66 Grms (2-600 Hz)                  |
| Ej i drift                                                                   | 1,30 Grms (2-600 Hz)                  |
| OBS! Vibration mäts med ett slumpmässigt vibrationss<br>Maximal stöttålighet | pektrum som simulerar användarmiljön. |
|                                                                              | 110 G (2 ms)                          |
| Ej i drift                                                                   | 160 G (2 ms)                          |
| OBS! Stöttålighet mäts med parkerad hårddisk och en<br>Höjd                  | halvsinuspuls på 2 ms.                |
| Drift                                                                        | –15,20 m till 3048 m                  |
|                                                                              |                                       |
| Ej i drift                                                                   | -15,20 m till 10 668 m                |

## Åtkomstpanel

Dell<sup>™</sup> Latitude<sup>™</sup> E6410/E6410 ATG Servicehandbok

VARNING! Innan du utför något arbete inuti datorn ska du läsa säkerhetsinstruktionerna som medföljde datorn. Mer säkerhetsinformation hittar du på hemsidan för regelefterlevnad på www.dell.com/regulatory\_compliance.

## Ta bort åtkomstpanelen

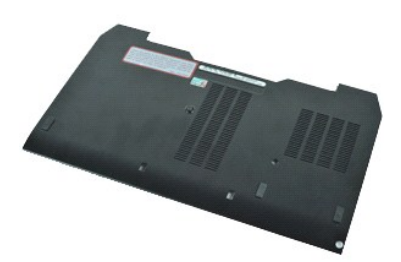

💋 OBS! Det kan hända att du måste installera Adobe® Flash® Player från Adobe.com för att kunna visa bilderna nedan.

- Följ anvisningarna i <u>Innan du arbetar inuti datorn</u>.
   Ta bort <u>kåpan till ATG-porten</u> (gäller endast E6410 ATG-datorn).
   Ta bort <u>batteriet</u>. Ta bort kåpan till ATG-porten (gäller endast E6410 ATG-uatorny.
   Ta bort batteriet.
   Lossa den skruv som håller fast åtkomstpanelen i datorns undersida.

- 5. För åtkomstpanelen mot datorns framsida.
- 6. Lyft och ta bort åtkomstpanelen från datorn.

## Sätta tillbaka åtkomstpanelen

Sätt tillbaka åtkomstpanelen genom att utföra stegen ovan i omvänd ordning.

### Kåpan till ATG-porten Dell<sup>™</sup> Latitude<sup>™</sup> E6410/E6410 ATG Servicehandbok

VARNING! Innan du utför något arbete inuti datorn ska du läsa säkerhetsinstruktionerna som medföljde datorn. Mer säkerhetsinformation hittar du på hemsidan för regelefterlevnad på www.dell.com/regulatory\_compliance.

## Ta bort kåpan till ATG-porten

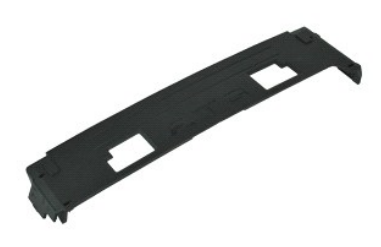

💋 OBS! Det kan hända att du måste installera Adobe® Flash® Player från Adobe.com för att kunna visa bilderna nedan.

Följ anvisningarna i <u>Innan du arbetar inuti datorn</u>.
 Tryck försiktigt på kåpan till ATG-porten och ta bort den från datorns undersida.

## Sätta tillbaka kåpan till ATG-porten

Sätt tillbaka kåpan till ATG-porten genom att utföra ovanstående moment i omvänd ordning.

### Batteri

Dell<sup>™</sup> Latitude<sup>™</sup> E6410/E6410 ATG Servicehandbok

VARNING! Innan du utför något arbete inuti datorn ska du läsa säkerhetsinstruktionerna som medföljde datorn. Mer säkerhetsinformation hittar du på hemsidan för regelefterlevnad på www.dell.com/regulatory\_compliance.

## Ta bort batteriet

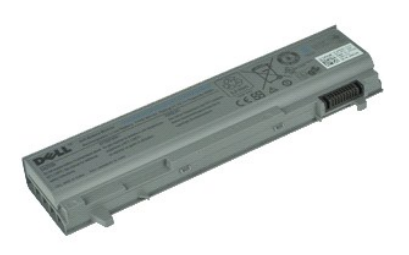

💋 OBS! Det kan hända att du måste installera Adobe® Flash® Player från Adobe.com för att kunna visa bilderna nedan.

Följ anvisningarna i <u>Innan du arbetar inuti datorn</u>.
 Skjut batterispärrarna mot datorns mitt.

3. Skjut ut batteriet ur datorn och ta bort det.

## Sätta tillbaka batteriet

Sätt tillbaka batteriet genom att utföra ovanstående moment i omvänd ordning.

# **Bluetooth-kort**

Dell<sup>™</sup> Latitude<sup>™</sup> E6410/E6410 ATG Servicehandbok

VARNING! Innan du utför något arbete inuti datorn ska du läsa säkerhetsinstruktionerna som medföljde datorn. Mer säkerhetsinformation hittar du på hemsidan för regelefterlevnad på www.dell.com/regulatory\_compliance.

## Ta bort Bluetooth-kortet

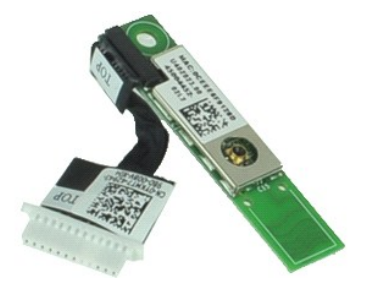

💋 OBS! Det kan hända att du måste installera Adobe® Flash® Player från Adobe.com för att kunna visa bilderna nedan.

- Följ anvisningarna i <u>Innan du arbetar inuti datorn</u>. Ta bort <u>kåpan till ATG-porten</u> (gäller endast E6410 ATG-datorn). Ta bort <u>batteriet</u>. Ta bort <u>SID-kortet</u>. Ta bort <u>SD-kortet</u>. 1. 2. 3. 4. 5.

- 5. 6. 7. 8. 9. 10.
- Ta bort <u>SD-kortet</u>. Ta bort <u>smartkortet</u>. Ta bort <u>smartkortet</u>. Ta bort <u>smartkortet</u>. Ta bort <u>atkomstbanelen</u>. Ta bort <u>den optiska enheten</u>. Ta bort <u>harddisken</u>. Ta bort <u>harddisken</u>. Ta bort <u>tangentbordet</u>. Ta bort <u>tangentbordet</u>. Ta bort <u>tangentbordet</u>. Ta bort <u>minnet</u>.
- 11. 12.
- 13. 14. 15.

- Ta bort <u>knappcellsbatteriet</u>.
   Ta bort <u>minnet</u>.
   Ta bort <u>WWAN-kortet</u>.
   Ta bort <u>WLAN-kortet</u>.
   Ta bort <u>Latitude ON™ Flash/CMG-modulen</u>.
   Ta bort <u>fingeravtrycksläsaren</u>.
   Ta bort <u>kylflänsen och processorfläkten</u>.
   Ta bort skruven som håller Bluetooth-kortet på plats i datorn.
- 22. Koppla bort Bluetooth-kabeln från datorn.
- 23. Ta bort Bluetooth-kortet från datorn.

### Sätta tillbaka Bluetooth-kortet

Sätt tillbaka Bluetooth-kortet genom att utföra ovanstående moment i omvänd ordning.

#### Kamera

Dell<sup>™</sup> Latitude<sup>™</sup> E6410/E6410 ATG Servicehandbok

VARNING! Innan du utför något arbete inuti datorn ska du läsa säkerhetsinstruktionerna som medföljde datorn. Mer säkerhetsinformation hittar du på hemsidan för regelefterlevnad på www.dell.com/regulatory\_compliance.

## Ta bort kameran

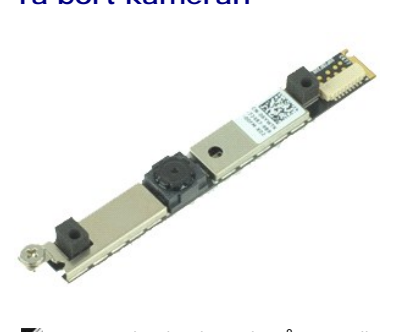

💋 OBS! Det kan hända att du måste installera Adobe® Flash® Player från Adobe.com för att kunna visa bilderna nedan.

- Följ anvisningarna i <u>Innan du arbetar inuti datorn</u>.
   Ta bort <u>batteriet</u>.
   Ta bort <u>bildskärmsramen</u>.
   Lossa fästskruven som fäster kameran i datorn.

- 5. Ta bort kameran från platsen på datorn.
- 6. Koppla bort datakabeln och ta bort kameran från datorn.

## Sätta tillbaka kameran

Sätt tillbaka kameran genom att utföra ovanstående moment i omvänd ordning.

### ExpressCard-låda

Dell<sup>™</sup> Latitude<sup>™</sup> E6410/E6410 ATG Servicehandbok

VARNING! Innan du utför något arbete inuti datorn ska du läsa säkerhetsinstruktionerna som medföljde datorn. Mer säkerhetsinformation hittar du på hemsidan för regelefterlevnad på www.dell.com/regulatory\_compliance.

## Ta bort ExpressCard-lådan

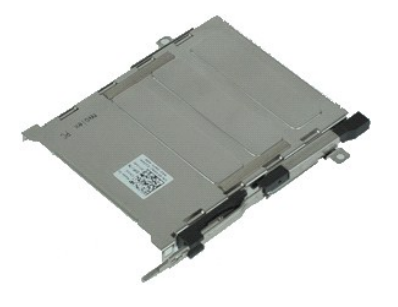

💋 OBS! Det kan hända att du måste installera Adobe® Flash® Player från Adobe.com för att kunna visa bilderna nedan.

- 1.
- Följ anvisningarna i <u>Innan du arbetar inuti datorn</u>. Ta bort <u>kåpan till ATG-porten</u> (gäller endast för E6410 ATG-datorer). Ta bort <u>batteriet</u>. 2. 3.
- 4.
- 5.
- Ta bort <u>batteriet</u>. Ta bort <u>kxpressCard-kortet</u>. Ta bort <u>åtkomstpanelen</u>. Ta bort <u>gångjärnskåporna</u>. Ta bort <u>lysdiodsskyddet</u>. 6. 7. 8. 9.
- Ta bort <u>tangentbordet</u>. Ta bort <u>hårddisken</u>.
- 10.

- Ta bort <u>fingeravtrycksläsaren</u>.
   Ta bort <u>kylflänsen och processorfläkten</u>.
   Ta bort <u>bildskärmsenheten</u>.
   Ta bort <u>handledsstödet</u>.
   Ta bort skruvarna som håller fast ExpressCard-lådan vid datorn.

16. Lyft upp ExpressCard-lådan och skjut ut den ur datorn.

# Sätta tillbaka ExpressCard-lådan

Sätt tillbaka ExpressCard-lådan genom att utföra ovanstående moment i omvänd ordning.

#### Knappcellsbatteri Dell<sup>™</sup> Latitude<sup>™</sup> E6410/E6410 ATG Servicehandbok

VARNING! Innan du utför något arbete inuti datorn ska du läsa säkerhetsinstruktionerna som medföljde datorn. Mer säkerhetsinformation hittar du på hemsidan för regelefterlevnad på www.dell.com/regulatory\_compliance.

## Ta bort knappcellsbatteriet

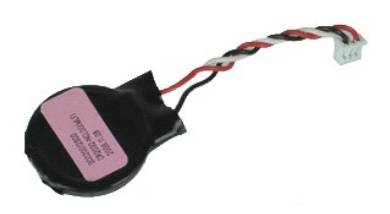

💋 OBS! Det kan hända att du måste installera Adobe® Flash® Player från Adobe.com för att kunna visa bilderna nedan.

- Följ anvisningarna i <u>Innan du arbetar inuti datorn</u>.
   Ta bort <u>kåpan till ATG-porten</u> (gäller endast för E6410 ATG-datorer).
   Ta bort <u>batteriet</u>.
   Ta bort <u>ätkomstpanelen</u>.
   Koppla bort kabeln för knappscellsbatteriet från moderkortet.

- 6. Lyft upp knappcellsbatteriet och ta ut det ur sockeln.

## Sätta tillbaka knappcellsbatteriet

Sätt tillbaka knappcellsbatteriet genom att utföra ovanstående moment i omvänd ordning.

### Bildskärmsenheten

Dell<sup>™</sup> Latitude<sup>™</sup> E6410/E6410 ATG Servicehandbok

VARNING! Innan du utför något arbete inuti datorn ska du läsa säkerhetsinstruktionerna som medföljde datorn. Mer säkerhetsinformation hittar du på hemsidan för regelefterlevnad på www.dell.com/regulatory\_compliance.

## Ta bort bildskärmsenheten

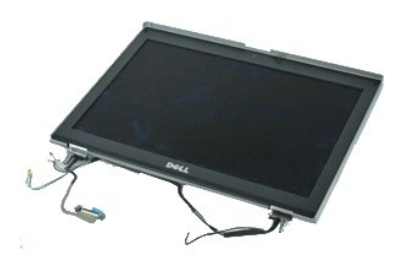

💋 OBS! Det kan hända att du måste installera Adobe® Flash® Player från Adobe.com för att kunna visa bilderna nedan.

- Följ anvisningarna i <u>Innan du arbetar inuti datorn</u>.
   Ta bort <u>kåpan till ATG-porten</u> (gäller endast för E6410 ATG-datorer).
   Ta bort <u>påtigtinskåporna</u>.
   Ta bort <u>atkomstpanelen</u>.

- 6. Koppla bort och trä ur antennkabeln från WLAN-kortet eller WWAN-kortet.
- 7. Koppla bort och trä ur pekskärmskabeln från moderkortet. (Gäller endast E6410 ATG-datorer).
- 8. Lossa fästskruvarna som håller fast visningskabeln på moderkortet.
- 9. Koppla bort och trä ur visningsdatakabeln från moderkortet.
- 10. Ta bort skruvarna som håller fast bildskärmsenheten vid datorn.
- 11. Lyft och ta bort bildskärmsenheten från datorn.

# Sätta tillbaka bildskärmsenheten

Sätt tillbaka bildskärmsenheten genom att utföra stegen ovan i omvänd ordning.

#### Bildskärmsram

Dell<sup>™</sup> Latitude<sup>™</sup> E6410/E6410 ATG Servicehandbok

VARNING! Innan du utför något arbete inuti datorn ska du läsa säkerhetsinstruktionerna som medföljde datorn. Mer säkerhetsinformation hittar du på hemsidan för regelefterlevnad på www.dell.com/regulatory\_compliance.

## Ta bort bildskärmsramen

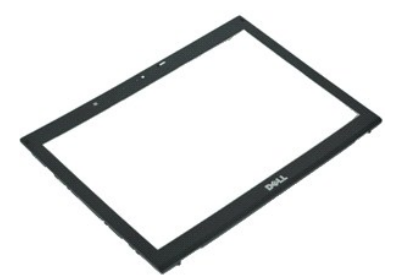

💋 OBS! Det kan hända att du måste installera Adobe® Flash® Player från Adobe.com för att kunna visa bilderna nedan.

- Följ anvisningarna i <u>Innan du arbetar inuti datorn</u>.
   Ta bort <u>batteriet</u>.
   Börja nedifrån och använd en plastrits. Med den bänder du försiktigt loss bildskärmsramen från bildskärmen inifrån och utåt.
- 4. När alla låsfästen har lossats tar du bort bildskärmsramen från bildskärmen.

# Sätta tillbaka bildskärmsramen

Sätt tillbaka bildskärmsramen genom att utföra ovanstående moment i omvänd ordning.

## Bildskärmspanel

Dell<sup>™</sup> Latitude<sup>™</sup> E6410/E6410 ATG Servicehandbok

VARNING! Innan du utför något arbete inuti datorn ska du läsa säkerhetsinstruktionerna som medföljde datorn. Mer säkerhetsinformation hittar du på hemsidan för regelefterlevnad på www.dell.com/regulatory\_compliance.

## Ta bort bildskärmspanelen

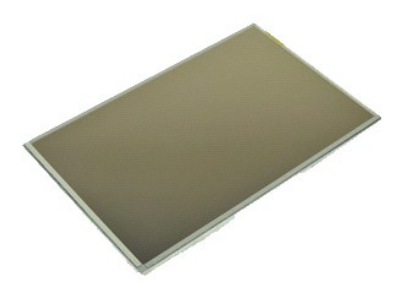

💋 OBS! Det kan hända att du måste installera Adobe® Flash® Player från Adobe.com för att kunna visa bilderna nedan.

- Följ anvisningarna i <u>Innan du arbetar inuti datorn</u>.
   Ta bort <u>kåpan till ATG-porten</u> (gäller endast för E6410 ATG-datorer).
   Ta bort <u>batteriet</u>.
   Ta bort <u>bildskärmsramen</u>.
   Ta bort skruvarna som fäster bildskärmspanelen i bildskärmen.

6. Ta bort bildskärmspanelen från den övre kåpan och lägg den med ovansidan nedåt på handledsstödet.

- Koppla bort pekskärmskabeln (1) och EDP-kabeln (2) från LCD-panelen. Koppla bort pekskärmskabeln (1) OUL EDF Regen (2)
   Koppla bort pekskärmskabeln om det finns en sådan.
- 9. Ta bort bildskärmspanelen.
- 10. Ta bort de skruvar som håller fast det vänstra bildskärmsfästet i bildskärmspanelen.
- 11. Ta bort de skruvar som håller fast det högra bildskärmsfästet i bildskärmspanelen.

## Sätta tillbaka bildskärmspanelen

Sätt tillbaka bildskärmspanelen genom att utföra ovanstående moment i omvänd ordning.

#### ExpressCard-kort Dell<sup>™</sup> Latitude<sup>™</sup> E6410/E6410 ATG Servicehandbok

VARNING! Innan du utför något arbete inuti datorn ska du läsa säkerhetsinstruktionerna som medföljde datorn. Mer säkerhetsinformation hittar du på hemsidan för regelefterlevnad på www.dell.com/regulatory\_compliance.

## Ta bort ExpressCard-kortet

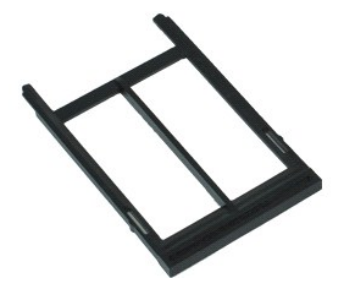

💋 OBS! Det kan hända att du måste installera Adobe® Flash® Player från Adobe.com för att kunna visa bilderna nedan.

- Följ anvisningarna i <u>Innan du arbetar inuti datorn</u>.
   Ta bort <u>kåpan till ATG-porten</u> (gäller endast för E6410 ATG-datorer).
   Tryck på och släpp kortutmatningsknappen.
- 4. Tryck på kortutmatningsknappen så att kortet frigörs.
- 5. Lyft ut kortet ur datorn.

## Sätta tillbaka ExpressCard-kortet

Sätt tillbaka ExpressCard-kortet genom att utföra ovanstående moment i omvänd ordning.

#### Processorfläkt

Dell<sup>™</sup> Latitude<sup>™</sup> E6410/E6410 ATG Servicehandbok

VARNING! Innan du utför något arbete inuti datorn ska du läsa säkerhetsinstruktionerna som medföljde datorn. Mer säkerhetsinformation hittar du på hemsidan för regelefterlevnad på www.dell.com/regulatory\_compliance.

## Ta bort processorfläkten

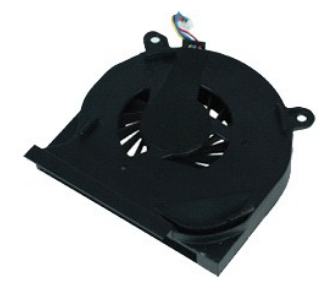

💋 OBS! Det kan hända att du måste installera Adobe® Flash® Player från Adobe.com för att kunna visa bilderna nedan.

- Följ anvisningarna i <u>Innan du arbetar inuti datorn</u>.
   Ta bort <u>kåpan till ATG-porten</u> (gäller endast för E6410 ATG-datorer).
   Ta bort <u>batteriet</u>.
   Ta bort <u>batteriet</u>.
   Koppla bort processorfläktkabeln från moderkortet.

- 6. Ta bort skruvarna som fäster processorfläkten i kylflänsen.
- 7. Ta bort processorfläkten från datorn.

## Sätta tillbaka processorfläkten

Sätt tillbaka processorfläkten genom att utföra stegen ovan i omvänd ordning.

### Fingeravtrycksläsare

Dell<sup>™</sup> Latitude<sup>™</sup> E6410/E6410 ATG Servicehandbok

VARNING! Innan du utför något arbete inuti datorn ska du läsa säkerhetsinstruktionerna som medföljde datorn. Mer säkerhetsinformation hittar du på hemsidan för regelefterlevnad på www.dell.com/regulatory\_compliance.

## Ta bort fingeravtrycksläsaren

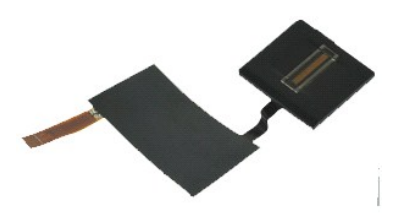

💋 OBS! Det kan hända att du måste installera Adobe® Flash® Player från Adobe.com för att kunna visa bilderna nedan.

- Följ anvisningarna i <u>Innan du arbetar inuti datorn.</u>
   Ta bort <u>kåpan till ATG-porten</u> (gäller endast för E6410 ATG-datorer).
   Ta bort <u>batteriet.</u>
   Ta bort <u>den optiska enheten.</u>
   Ta bort <u>itkomstpanelen.</u>
   Ta bort <u>itangentbordet.</u>
   Ta bors <u>den optiska enhetordet.</u>
   Bossa den fästskruv (märkt med F) på datorns undersida som håller fast fingeravtrycksläsaren.
- 9. Koppla bort fingeravtrycksläsarens datakabel från moderkortet.

10. Ta bort Mylar-plastfilmen så att du kan lossa kabeln och fingeravtrycksläsaren från datorn och ta bort fingeravtrycksläsaren.

## Sätta tillbaka fingeravtrycksläsaren

Sätt tillbaka fingeravtrycksläsaren genom att utföra stegen ovan i omvänd ordning.

### Hårddisk

Dell<sup>™</sup> Latitude<sup>™</sup> E6410/E6410 ATG Servicehandbok

VARNING! Innan du utför något arbete inuti datorn ska du läsa säkerhetsinstruktionerna som medföljde datorn. Mer säkerhetsinformation hittar du på hemsidan för regelefterlevnad på www.dell.com/regulatory\_compliance.

## Ta bort hårddisken

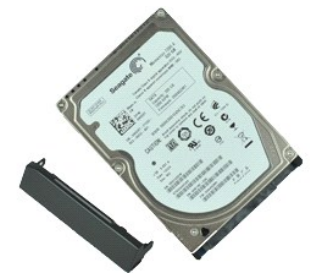

💋 OBS! Det kan hända att du måste installera Adobe® Flash® Player från Adobe.com för att kunna visa bilderna nedan.

- Följ anvisningarna i <u>Innan du arbetar inuti datorn</u>.
   Ta bort <u>kåpan till ATG-porten</u> (gäller endast för E6410 ATG-datorer).
   Ta bort <u>batteriet</u>.
   Lossa de skruvar som håller hårddisken på plats i datorn.

- 5. Skjut ut hårddisken ur datorn.
- 6. Ta bort den skruv som håller fast hårddiskbehållaren i hårddisken.
- 7. Lossa hårdiskbehållaren från hårddisken genom att dra i den.

# Sätta tillbaka hårddisken

Sätt tillbaka hårddisken genom att utföra ovanstående moment i omvänd ordning.

# Kylfläns och processorfläkt

Dell<sup>™</sup> Latitude<sup>™</sup> E6410/E6410 ATG Servicehandbok

VARNING! Innan du utför något arbete inuti datorn ska du läsa säkerhetsinstruktionerna som medföljde datorn. Mer säkerhetsinformation hittar du på hemsidan för regelefterlevnad på www.dell.com/regulatory\_compliance.

## Ta bort kylflänsen och processorfläkten

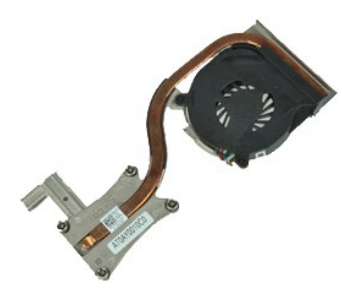

💋 OBS! Det kan hända att du måste installera Adobe® Flash® Player från Adobe.com för att kunna visa bilderna nedan.

- Följ anvisningarna i <u>Innan du arbetar inuti datorn</u>.
   Ta bort <u>kåpan till ATG-porten</u> (gäller endast för E6410 ATG-datorer).
   Ta bort <u>batteriet</u>.
   Ta bort <u>ätkomstpanelen</u>.
   Ta bort <u>knappcellsbatteriet</u>.

- Koppla bort fläktkabeln från moderkortet.
- 7. Lossa fästskruvarna på kylflänsen.
- 8. Lyft upp den kylflänskant som är närmast datorns mitt och skjut sedan ut kylflänsen ur datorn.

## Ta bort kylflänsen och processorfläkten

Sätt tillbaka kylflänsen och processorfläkten genom att utföra ovanstående moment i omvänd ordning.

### Gångjärnskåpor

Dell<sup>™</sup> Latitude<sup>™</sup> E6410/E6410 ATG Servicehandbok

VARNING! Innan du utför något arbete inuti datorn ska du läsa säkerhetsinstruktionerna som medföljde datorn. Mer säkerhetsinformation hittar du på hemsidan för regelefterlevnad på www.dell.com/regulatory\_compliance.

## Ta bort gångjärnskåporna

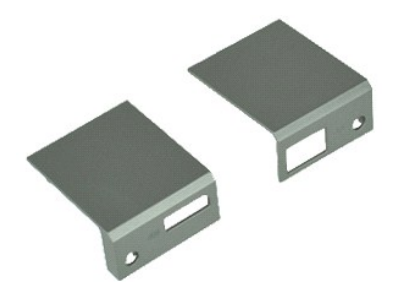

💋 OBS! Det kan hända att du måste installera Adobe® Flash® Player från Adobe.com för att kunna visa bilderna nedan.

- Följ anvisningarna i <u>Innan du arbetar inuti datorn</u>.
   Ta bort <u>kåpan till ATG-porten</u> (gäller endast för E6410 ATG-datorer).
   Ta bort <u>batteriet</u>.
   Ta bort skruvarna som fäster gångjärnskåporna i datorn.

- 5. Skjut gångjärnskåporna mot datorns baksida och ta bort dem.

## Sätta tillbaka gångjärnskåporna

Sätt tillbaka gångjärnskåporna genom att utföra stegen ovan i omvänd ordning.

## IEEE 1394-port

Dell<sup>™</sup> Latitude<sup>™</sup> E6410/E6410 ATG Servicehandbok

VARNING! Innan du utför något arbete inuti datorn ska du läsa säkerhetsinstruktionerna som medföljde datorn. Mer säkerhetsinformation hittar du på hemsidan för regelefterlevnad på www.dell.com/regulatory\_compliance.

## Ta bort IEEE 1394-porten

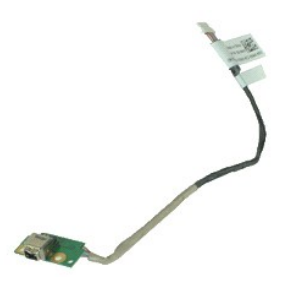

💋 OBS! Det kan hända att du måste installera Adobe® Flash® Player från Adobe.com för att kunna visa bilderna nedan.

- Följ anvisningarna i <u>Innan du arbetar inuti datorn</u>. Ta bort <u>käpan till ATG-porten</u> (gäller endast för E6410 ATG-datorer). Ta bort <u>batteriet</u>. Ta bort <u>SD-kortet</u>. 1. 2. 3. 4. 5. Ta bort <u>SD-kortet</u>. Ta bort <u>smartkortet</u>. Ta bort <u>smartkortet</u>. Ta bort <u>smartkortet</u>. Ta bort <u>atkomstbanelen</u>. Ta bort <u>den optiska enheten</u>. Ta bort <u>harddisken</u>. Ta bort <u>harddisken</u>. Ta bort <u>tangentbordet</u>. Ta bort <u>tangentbordet</u>. Ta bort <u>tangentbordet</u>. Ta bort <u>minnet</u>. 5. 6. 7. 8. 9. 10. 11. 12. 13. 14. 15. Ta bort <u>minoct</u>. Ta bort <u>minoct</u>. Ta bort <u>WUAN-kortet</u>. Ta bort <u>WUAN-kortet</u>. Ta bort <u>attitude ON™ Flash/CMG-modulen</u>. Ta bort <u>fingeravtrycksläsaren</u>. 16. 17.
- 18. 19.
- Ta bort kylflänsen och processorfläkten.
   Ta bort kylflänsen och processorfläkten.
   Ta bort <u>bildskärmsenheten</u>.
   Ta bort skyddet som täcker firewire-kabeln.
- 23. Koppla bort och trä ur firewire-datakabeln från moderkortet.
- 24. Ta bort skruvarna som fäster IEEE 1394-kortet i datorn.
- 25. Ta bort IEEE 1394-kortet från datorn.

## Sätta tillbaka IEEE 1394-porten

Sätt tillbaka IEEE 1394-porten genom att utföra stegen ovan i omvänd ordning.

# Kort för I/O-port

Dell™ Latitude™ E6410/E6410 ATG Servicehandbok

VARNING! Innan du utför något arbete inuti datorn ska du läsa säkerhetsinstruktionerna som medföljde datorn. Mer säkerhetsinformation hittar du på hemsidan för regelefterlevnad på www.dell.com/regulatory\_compliance.

## Ta bort kortet för I/O-porten

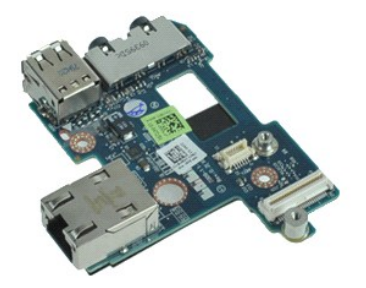

💋 OBS! Det kan hända att du måste installera Adobe® Flash® Player från Adobe.com för att kunna visa bilderna nedan.

Följ anvisningarna i Innan du arbetar inuti datorn.
 Ta bort kåpan till ATG-porten (gäller endast för E6410 ATG-datorer).
 Ta bort den optiska enheten.
 Ta bort gångiärnskåporna.
 Ta bort stansbanelen.
 Ta bort kindisken.
 Ta bort stansbanelen.
 Ta bort kindisken.
 Ta bort kindisken.
 Ta bort stansbanelen.
 Ta bort kindisken.
 Ta bort kindisken.
 Ta bort stansbanelen.
 Ta bort kindisken.
 Ta bort kindisken.
 Ta bort kindisken.
 Ta bort kindisken.
 Ta bort kindisken.
 Ta bort kindisken.
 Ta bort kindisken.
 Ta bort kindisken.
 Ta bort kindisken.
 Ta bort kindisken.
 Ta bort insdiodsskyddet.
 Ta bort handledsstödet.
 Ta bort modemet.
 Ta bort modemalslutningen.
 Ta bort modekortet.
 Ta bort modekortet.
 Ta bort kindiedsstödet.
 Ta bort skruven som fäster kortet för I/O-porten i datorn.

20. Lyft kortet för I/O-porten i den vänstra kanten och plocka ut kortet ur datorn.

## Sätta tillbaka kortet för I/O-porten

Sätt tillbaka kortet för I/O-porten genom att utföra stegen ovan i omvänd ordning.

#### Tangentbord Dell<sup>™</sup> Latitude<sup>™</sup> E6410/E6410 ATG Servicehandbok

VARNING! Innan du utför något arbete inuti datorn ska du läsa säkerhetsinstruktionerna som medföljde datorn. Mer säkerhetsinformation hittar du på hemsidan för regelefterlevnad på www.dell.com/regulatory\_compliance.

### Ta bort tangentbordet

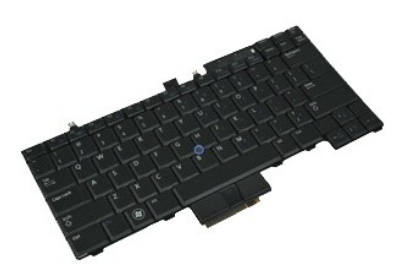

💋 OBS! Det kan hända att du måste installera Adobe® Flash® Player från Adobe.com för att kunna visa bilderna nedan.

- Följ anvisningarna i <u>Innan du arbetar inuti datorn</u>.
   Ta bort <u>kåpan till ATG-porten</u> (gäller endast för E6410 ATG-datorer).
   Ta bort <u>batteriet</u>.
   Ta bort <u>lysdiodsskyddet</u>.
   Ta bort de skruvar som håller fast tangentbordet i datorn.

- 6. Du lossar tangentbordet genom att trycka in plastfliken och lyfta upp tangentbordets bakre kant.
- 7. Skjut tangentbordet bakåt och plocka bort det från datorn.

# Sätta tillbaka tangentbordet

Sätt tillbaka tangentbordet genom att utföra ovanstående moment i omvänd ordning.

#### Latitude ON<sup>™</sup> Flash/CMG-modul Dell<sup>™</sup> Latitude<sup>™</sup> E6410/E6410 ATG Servicehandbok

VARNING! Innan du utför något arbete inuti datorn ska du läsa säkerhetsinstruktionerna som medföljde datorn. Mer säkerhetsinformation hittar på hemsidan för regelefterlevnad på www.dell.com/regulatory\_compliance.

## Ta bort Latitude ON Flash/CMG-modulen

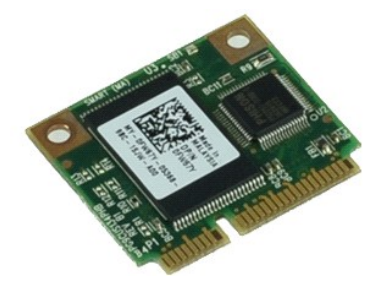

💋 OBS! Det kan hända att du måste installera Adobe® Flash® Player från Adobe.com för att kunna visa bilderna nedan.

- Följ anvisningarna i <u>Innan du arbetar inuti datorn</u>.
   Ta bort <u>kåpan till ATG-porten</u> (gäller endast för E6410 ATG-datorer).
   Ta bort <u>batteriet</u>.
   Ta bort den vänstra gångjärnskåpan. (Se <u>Ta bort gångjärnskåporna</u>).
   Ta bort skruven som fäster Latitude ON Flash/CMG-modulen.
- 6. Ta bort Latitude ON Flash/CMG-modulen.

## Sätta tillbaka Latitude ON Flash/CMG-modulen

Sätt tillbaka Latitude ON Flash/CMG-modulen genom att utföra ovanstående moment i omvänd ordning.

#### Lysdiodsskydd Dell™ Latitude™ E6410/E6410 ATG Servicehandbok

VARNING! Innan du utför något arbete inuti datorn ska du läsa säkerhetsinstruktionerna som medföljde datorn. Mer säkerhetsinformation hittar du på hemsidan för regelefterlevnad på www.dell.com/regulatory\_compliance.

## Ta bort lysdiodsskyddet

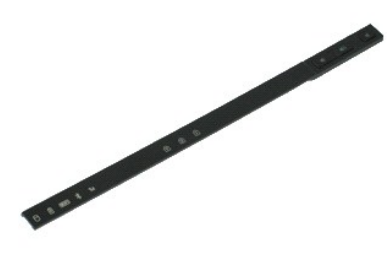

💋 OBS! Det kan hända att du måste installera Adobe® Flash® Player från Adobe.com för att kunna visa bilderna nedan.

Följ anvisningarna i <u>Innan du arbetar inuti datorn</u>.
 Ta bort <u>batteriet</u>.
 Bänd försiktigt loss ena änden på lysdiodskyddet och plocka bort skyddet.

## Sätta tillbaka lysdiodsskyddet

Sätt tillbaka lysdiodsskyddet genom att utföra stegen ovan i omvänd ordning.

#### Minne

Dell<sup>™</sup> Latitude<sup>™</sup> E6410/E6410 ATG Servicehandbok

VARNING! Innan du utför något arbete inuti datorn ska du läsa säkerhetsinstruktionerna som medföljde datorn. Mer säkerhetsinformation hittar du på hemsidan för regelefterlevnad på www.dell.com/regulatory\_compliance.

### Ta bort minnesmodulen

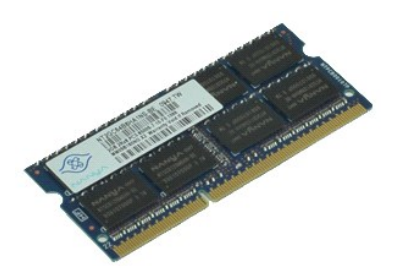

💋 OBS! Det kan hända att du måste installera Adobe® Flash® Player från Adobe.com för att kunna visa bilderna nedan.

- Följ anvisningarna i <u>Innan du arbetar inuti datorn</u>.
   Ta bort <u>kåpan till ATG-porten</u> (gäller endast för E6410 ATG-datorer).
   Ta bort <u>bätteriet</u>.
   Ta bort <u>bätteriet</u>.
   Sära på spärrhakarna i vardera ände av minnesmodulens kontakt tills minnesmodulen lossnar.
- 6. Skjut ut minnesmodulen och ta ut den ur sockeln.

## Sätta tillbaka minnesmodulen

Sätt tillbaka minnesmodulen genom att utföra ovanstående moment i omvänd ordning.

#### Modem

Dell<sup>™</sup> Latitude<sup>™</sup> E6410/E6410 ATG Servicehandbok

VARNING! Innan du utför något arbete inuti datorn ska du läsa säkerhetsinstruktionerna som medföljde datorn. Mer säkerhetsinformation hittar du på hemsidan för regelefterlevnad på www.dell.com/regulatory\_compliance.

### Ta bort modemet

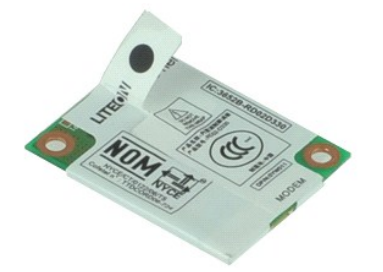

💋 OBS! Det kan hända att du måste installera Adobe® Flash® Player från Adobe.com för att kunna visa bilderna nedan.

- Följ anvisningarna i <u>Innan du arbetar inuti datorn</u>,
   Ta bort <u>kåpan till ATG-porten</u> (gäller endast för E6410 ATG-datorer).
   Ta bort <u>batteriet</u>,
   Ta bort <u>lysdiodsskyddet</u>,
   Ta bort <u>skruven som håller modemet</u> på plats i datorn.

- 7. Lyft upp modemet något med hjälp av plastfilmsfliken och skjut sedan ut det från dess plats.
- 8. Koppla bort modemkabeln från modemet och ta ut modemet ur datorn.

### Sätta tillbaka modemet

Sätt tillbaka modemet genom att utföra ovanstående moment i omvänd ordning.

## Modemanslutning

Dell<sup>™</sup> Latitude<sup>™</sup> E6410/E6410 ATG Servicehandbok

VARNING! Innan du utför något arbete inuti datorn ska du läsa säkerhetsinstruktionerna som medföljde datorn. Mer säkerhetsinformation hittar du på hemsidan för regelefterlevnad på www.dell.com/regulatory\_compliance.

## Ta bort modemanslutningen

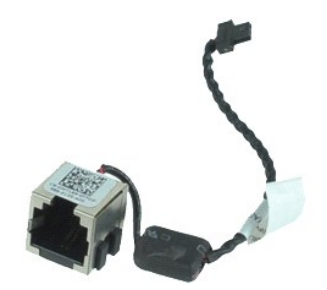

💋 OBS! Det kan hända att du måste installera Adobe® Flash® Player från Adobe.com för att kunna visa bilderna nedan.

- Följ anvisningarna i <u>Innan du arbetar inuti datorn</u>. Ta bort <u>kåpan till ATG-porten</u> (gäller endast för E6410 ATG-datorer). Ta bort <u>batteriet</u>. Ta bort <u>minnet</u>. Ta bort <u>ExpressCard-kortet</u>. 1.
- 2. 3. 4. 5.

- 5. 6. 7. 8. 9. 10.
- Ta bort <u>ExpressCard-kortet</u>. Ta bort <u>den optiska enheten</u>. Ta bort <u>hårddisken</u>. Ta bort <u>gångiðrnskåporna</u>. Ta bort <u>atitude ON™ Flash/CMG-modulen</u>. Ta bort <u>Latitude ON™ Flash/CMG-modulen</u>. Ta bort <u>WLAN-kortet</u>. Ta bort <u>WLAN-kortet</u>.
- 11. 12.
- Ta bort lysdiodsskyddet. 13. 14. 15.
- Ta bort <u>tangentbordet</u>. Ta bort <u>fingeravtrycksläsaren</u>. Ta bort <u>bildskärmsenheten</u>. 16. 17.
- Ta bort <u>ExpressCard-lådan</u> Ta bort <u>handledsstödet</u>.
- 18. 19.
- 20. 21. Ta bort moderkortet. Trä ur modemanslutningskabeln från datorn.

22. Lyft upp modemanslutningen från dess plats och ta bort den.

## Sätta tillbaka modemanslutningen

Sätt tillbaka modemanslutningen genom att utföra ovanstående moment i omvänd ordning.

# Modemplugg

Dell<sup>™</sup> Latitude<sup>™</sup> E6410/E6410 ATG Servicehandbok

VARNING! Innan du utför något arbete inuti datorn ska du läsa säkerhetsinstruktionerna som medföljde datorn. Mer säkerhetsinformation hittar du på hemsidan för regelefterlevnad på www.dell.com/regulatory\_compliance.

## Ta bort modempluggen

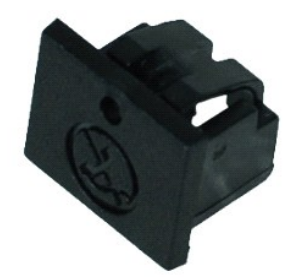

💋 OBS! Det kan hända att du måste installera Adobe® Flash® Player från Adobe.com för att kunna visa bilderna nedan.

- Följ anvisningarna i <u>Innan du arbetar inuti datorn</u>.
   Ta bort <u>kåpan till ATG-porten</u> (gäller endast för E6410 ATG-datorer).
   Ta bort <u>batterlet</u>.
   Stick in ett stift i modempluggens utmatningshål på modemportspluggen och ta bort låsfästet som fäster pluggen.

## Sätta tillbaka modempluggen

Sätt tillbaka modempluggen genom att utföra ovanstående moment i omvänd ordning.

#### **Optisk enhet**

Dell<sup>™</sup> Latitude<sup>™</sup> E6410/E6410 ATG Servicehandbok

VARNING! Innan du utför något arbete inuti datorn ska du läsa säkerhetsinstruktionerna som medföljde datorn. Mer säkerhetsinformation hittar på hemsidan för regelefterlevnad på www.dell.com/regulatory\_compliance.

## Ta bort den optiska enheten

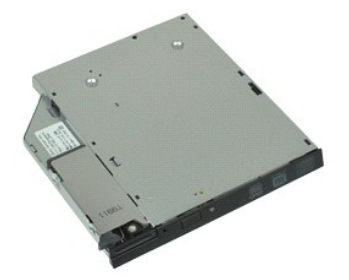

💋 OBS! Det kan hända att du måste installera Adobe® Flash® Player från Adobe.com för att kunna visa bilderna nedan.

- Följ anvisningarna i <u>Innan du arbetar inuti datorn</u>.
   Ta bort <u>kåpan till ATG-porten</u> (gäller endast för E6410 ATG-datorer).
   Ta bort skruvarna som håller fast den optiska enheten i datorn.
- 4. Tryck på och frigör spärren för den optiska enheten.
- 5. Dra ut den optiska enheten ur datorn.

## Sätta tillbaka den optiska enheten

Sätt tillbaka den optiska enheten genom att utföra ovanstående moment i omvänd ordning.

#### Handledsstöd

Dell<sup>™</sup> Latitude<sup>™</sup> E6410/E6410 ATG Servicehandbok

VARNING! Innan du utför något arbete inuti datorn ska du läsa säkerhetsinstruktionerna som medföljde datorn. Mer säkerhetsinformation hittar du på hemsidan för regelefterlevnad på www.dell.com/regulatory\_compliance.  $\wedge$ 

### Ta bort handledsstödet

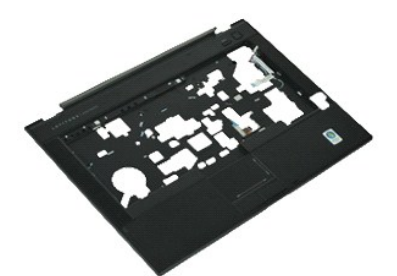

💋 OBS! Det kan hända att du måste installera Adobe® Flash® Player från Adobe.com för att kunna visa bilderna nedan.

- Följ anvisningarna i <u>Innan du arbetar inuti datorn</u>. Ta bort <u>kåpan till ATG-porten</u> (gäller endast för E6410 ATG-datorer). 1.
- 2. 3. 4. 5.
- Ta bort <u>batteriet</u>. Ta bort <u>SIM-kortet</u>.
- Ta bort SD-kortet.
- Ta bort <u>SD-Kortet</u>. Ta bort <u>smartkortet</u>. Ta bort <u>gångjärnskåporna</u>. Ta bort <u>åtkomstpanelen</u>. 6. 7. 8.
- 9
- Ta bort <u>den optiska enheten</u>. Ta bort <u>hårddisken</u>. Ta bort <u>lysdiodsskyddet</u>. 10.
- 11. 12.
- Ta bort <u>tangentbordet</u>. Ta bort <u>knappcellsbatteriet</u>
- 13. 14. 15.
- 16. 17.
- Ta bort <u>minot</u>. Ta bort <u>WWAN-kortet</u>. Ta bort <u>WLAN-kortet</u>. Ta bort <u>attitude ON<sup>TM</sup> Flash/CMG-modulen</u>. Ta bort <u>knappcellsbatteriet</u>. 18. 19.
- 20. 21. 22. Ta bort <u>fingeravtrycksläsaren</u>. Ta bort <u>kylflänsen och processorfläkten</u>.
- Ta bort bildskärmsenheten. 23
  - Ta bort de 8 skruvarna (nummer 1 är en fästskruv) från datorns undersida. OBSI Om datorn är installerad med ett handledsstöd i standardutförande läser du borttagningsanvisningarna för fingeravtrycksläsaren från steg 8 för att lossa den 9:e skruven som är en fästskruv.
- 24. Ta bort skruvarna som fäster handledsstödet i datorn.
- 25. Koppla bort högtalarkabeln (1), strömbrytarkabeln (2), pekskärmskabeln (3) och RFID-kabeln (4). Ø OBS! RFID-kabeln är endast tillgänglig om datorn köptes med en kontaktlös smartkortslösning.
- 26. Lyft upp den bakre kanten på handledsstödet och dra på höger sida så frigörs låsfästena på höger sida. När låsfästena på höger sida har frigjorts drar du handledsstödet framåt längst framsidan så att de främre låsfästena frigörs. Ta sedan bort handledsstödet.

## Sätta tillbaka handledsstödet

Sätt tillbaka handledsstödet genom att utföra ovanstående moment i omvänd ordning.

#### Strömkontakt

Dell<sup>™</sup> Latitude<sup>™</sup> E6410/E6410 ATG Servicehandbok

VARNING! Innan du utför något arbete inuti datorn ska du läsa säkerhetsinstruktionerna som medföljde datorn. Mer säkerhetsinformation finns på hemsidan för regelefterlevnad på www.dell.com/regulatory\_compliance.

## Ta bort strömkontakten

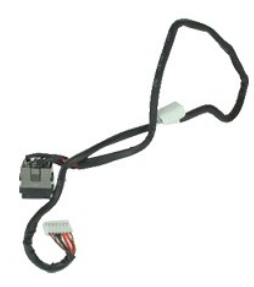

💋 OBS! Det kan hända att du måste installera Adobe® Flash® Player från Adobe.com för att kunna visa bilderna nedan.

- Följ anvisningarna i <u>Innan du arbetar inuti datorn</u>. Ta bort <u>kåpan till ATG-porten</u> (gäller endast E6410 ATG-datorn). Ta bort <u>batteriet</u>. Ta bort <u>minnet</u>. Ta bort <u>ExpressCard-kortet</u>. 1.
- 2. 3. 4. 5.

- Ta bort <u>ExpressCard-kortet</u>. Ta bort <u>den optiska enheten</u>. Ta bort <u>hårddisken</u>. Ta bort <u>gångiðrnskåporna</u>. Ta bort <u>atitude ON™ Flash/CMG-modulen</u>. Ta bort <u>Latitude ON™ Flash/CMG-modulen</u>. Ta bort <u>WLAN-kortet</u>. Ta bort <u>WLAN-kortet</u>. 5. 6. 7. 8. 9. 10.
- 11. 12.
- Ta bort lysdiodsskyddet.
- 13. 14. 15.
- Ta bort <u>tangentbordet</u>. Ta bort <u>Fingeravtrycksläsaren</u>. Ta bort <u>bildskärmsenheten</u>. 16. 17.
- 18. 19. Ta bort ExpressCard-lådan Ta bort handledsstödet.
- 20. 21. Ta bort moderkortet. Trä ur strömkabeln från datorn.
- 22. Lyft upp porten till strömkällan för att ta bort den från datorn.

## Sätta tillbaka strömkontakten

Sätt tillbaka strömkontakten genom att utföra ovanstående moment i omvänd ordning.

#### Processor

Dell<sup>™</sup> Latitude<sup>™</sup> E6410/E6410 ATG Servicehandbok

VARNING! Innan du utför något arbete inuti datorn ska du läsa säkerhetsinstruktionerna som medföljde datorn. Mer säkerhetsinformation hittar du på hemsidan för regelefterlevnad på www.dell.com/regulatory\_compliance.

### Ta bort processorn

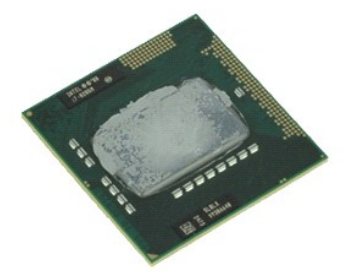

💋 OBS! Det kan hända att du måste installera Adobe® Flash® Player från Adobe.com för att kunna visa bilderna nedan.

- Följ anvisningarna i <u>Innan du arbetar inuti datorn</u>.
   Ta bort <u>kåpan till ATG-porten</u> (gäller endast E6410 ATG-datorn).
   Ta bort <u>batteriet</u>.
   Ta bort <u>sätkomstpanelen</u>.
   Ta bort <u>kvlflänsen och processorfläkten</u>.
   Vrid processorns kamlås moturs.

- 7. Lyft processorn och ta bort den från datorn.

# Sätta tillbaka processorn

Sätt tillbaka processorn genom att utföra ovanstående moment i omvänd ordning.

#### SD-kort

Dell<sup>™</sup> Latitude<sup>™</sup> E6410/E6410 ATG Servicehandbok

VARNING! Innan du utför något arbete inuti datorn ska du läsa säkerhetsinstruktionerna som medföljde datorn. Mer säkerhetsinformation hittar du på hemsidan för regelefterlevnad på www.dell.com/regulatory\_compliance.

## Ta bort SD-kortet

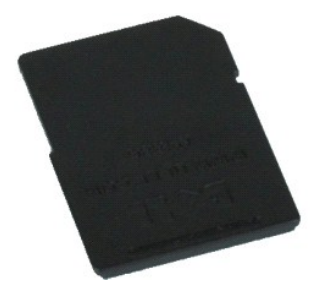

💋 OBS! Det kan hända att du måste installera Adobe® Flash® Player från Adobe.com för att kunna visa bilderna nedan.

Följ anvisningarna i <u>Innan du arbetar inuti datorn</u>.
 Tryck på SD-kortet så att det lossnar.

3. Dra i SD-kortet och plocka ut det ur datorn.

## Sätta tillbaka SD-kortet

Sätt tillbaka SD-kortet genom att utföra stegen ovan i omvänd ordning.

#### SD-kortläsare

Dell<sup>™</sup> Latitude<sup>™</sup> E6410/E6410 ATG Servicehandbok

VARNING! Innan du utför något arbete inuti datorn ska du läsa säkerhetsinstruktionerna som medföljde datorn. Mer säkerhetsinformation hittar du på hemsidan för regelefterlevnad på www.dell.com/regulatory\_compliance.

## Ta bort SD-kortläsaren

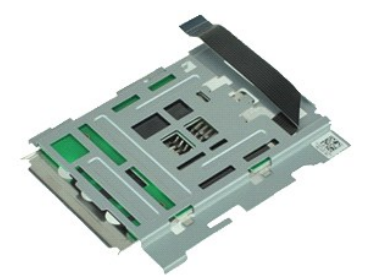

💋 OBS! Det kan hända att du måste installera Adobe® Flash® Player från Adobe.com för att kunna visa bilderna nedan.

- Följ anvisningarna i <u>Innan du arbetar inuti datorn</u>. Ta bort <u>kåpan till ATG-porten</u> (gäller endast för E6410 ATG-datorer). Ta bort <u>batteriet</u>. 1.
- 2. 3. 4. 5.
- Ta bort <u>minnet</u>. Ta bort <u>ExpressCard-kortet</u>.
- 6. 7. 8.
- Ta bort <u>ExpressCard-kortet</u>. Ta bort <u>den optiska enheten</u>. Ta bort <u>hårddisken</u>. Ta bort <u>gångjärnskåporna</u>. Ta bort <u>latitude ON<sup>m</sup> Flash/CMG-modulen</u>. Ta bort <u>WUAN-kortet</u>. Ta bort <u>WUAN-kortet</u>. 9. 10.
- 11. 12.
- 13. 14. 15. Ta bort <u>knappcellsbatteriet</u>. Ta bort <u>lysdiodsskyddet</u>.
- Ta bort <u>tangentbordet</u>. Ta bort <u>fingeravtrycksläsaren</u>. Ta bort <u>bildskärmsenheten</u>. 16. 17.
- 18. 19. Ta bort <u>ExpressCard-lådan</u>. Ta bort <u>moderkortet</u>.
- Koppla bort SD-kortläsarkabeln från moderkortet. 20.

21. Lyft upp de två krokarna samtidigt som du drar smartkortläsaren till datorns högra sida.

22. Ta bort smartkortläsaren från datorn.

## Sätta tillbaka SD-kortläsaren

Sätt tillbaka SD-kortläsaren genom att utföra stegen ovan i omvänd ordning.

#### SIM-kort

Dell<sup>™</sup> Latitude<sup>™</sup> E6410/E6410 ATG Servicehandbok

VARNING! Innan du utför något arbete inuti datorn ska du läsa säkerhetsinstruktionerna som medföljde datorn. Mer säkerhetsinformation hittar du på hemsidan för regelefterlevnad på www.dell.com/regulatory\_compliance.

## Ta bort SIM-kortet

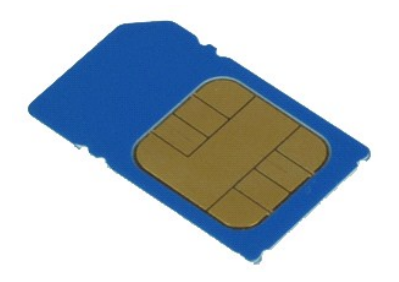

💋 OBS! Det kan hända att du måste installera Adobe® Flash® Player från Adobe.com för att kunna visa bilderna nedan.

- Följ anvisningarna i <u>Innan du arbetar inuti datorn</u>.
   Ta bort <u>kåpan till ATG-porten</u> (gäller endast för E6410 ATG-datorer).
   Ta bort <u>batteriet</u>.
   Tryck på SIM-kortet så att det frigörs.
- 5. Skjut ut SIM-kortet från datorn.

## Sätta tillbaka SIM-kortet

Sätt tillbaka SIM-kortet genom att utföra ovanstående moment i omvänd ordning.

# **Smartkort**

Dell<sup>™</sup> Latitude<sup>™</sup> E6410/E6410 ATG Servicehandbok

VARNING! Innan du utför något arbete inuti datorn ska du läsa säkerhetsinstruktionerna som medföljde datorn. Mer säkerhetsinformation hittar du på hemsidan för regelefterlevnad på www.dell.com/regulatory\_compliance.

## Ta bort smartkortet

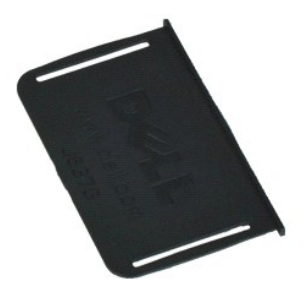

💋 OBS! Det kan hända att du måste installera Adobe® Flash® Player från Adobe.com för att kunna visa bilderna nedan.

- Följ anvisningarna i <u>Innan du arbetar inuti datorn</u>.
   Ta bort <u>kåpan till ATG-porten</u> (gäller endast för E6410 ATG-datorer).
   Dra i smartkortet och plocka ut det ur datorn.

## Sätta tillbaka smartkortet

Sätt tillbaka minneskortet genom att utföra ovanstående moment i omvänd ordning.

### Moderkort

Dell<sup>™</sup> Latitude<sup>™</sup> E6410/E6410 ATG Servicehandbok

VARNING! Innan du utför något arbete inuti datorn ska du läsa säkerhetsinstruktionerna som medföljde datorn. Mer säkerhetsinformation hittar du på hemsidan för regelefterlevnad på www.dell.com/regulatory\_compliance.

## Ta bort moderkortet

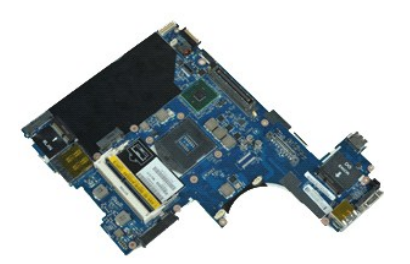

💋 OBS! Det kan hända att du måste installera Adobe® Flash® Player från Adobe.com för att kunna visa bilderna nedan.

- 1.
- Följ anvisningarna i <u>Innan du arbetar inuti datorn</u>. Ta bort <u>käpan till ATG-porten</u> (gäller endast för E6410 ATG-datorer). Ta bort <u>SiM-kortet</u>. Ta bort <u>SIM-kortet</u>. 2. 3. 4. 5.
- Ta bort SD-kortet.
- 6. 7. 8.
- Ta bort <u>SD-Kortet</u>. Ta bort <u>smartkortet</u>. Ta bort <u>gångjärnskåporna</u>. Ta bort <u>åtkomstpanelen</u>.
- 9. 10.
- 11. 12.
- Ta bort <u>accomstpaneten</u>. Ta bort <u>den optiska enheten</u>. Ta bort <u>hårddisken</u>. Ta bort <u>lysdiodsskyddet</u>. Ta bort <u>ingentbordet</u>. Ta bort <u>knappcelisbatteriet</u>.
- 13. 14. 15.
- 16. 17.
- Ta bort <u>minnet</u>. Ta bort <u>minnet</u>. Ta bort <u>WIAN-kortet</u>. Ta bort <u>Littude ON<sup>TM</sup> Flash/CMG-modulen</u>. Ta bort <u>fingeravtrycksläsaren</u>.
- 18. 19.
- Ta bort <u>bildskärmsenheten</u>. Ta bort <u>bildskärmsenheten</u>. Ta bort <u>handledsstödet</u>.
- 20. 21. 22.
- 23. Koppla loss strömkontakten från moderkortet.
- 24. Koppla bort smartkortläsaren och IEEE 1394-kablarna från moderkortet.
- 25. Ta bort skruvarna som håller fast moderkortet i datorn.
- Börja i det bakre högra hörnet och separera moderkortet från I/O-kortanslutningen.
   Lyft upp moderkortets bakre kant tills alla anslutningar på vänster sida är separerade, skjut moderkortet bakåt och ta ut det ur datorn.

## Sätta tillbaka moderkortet

Sätt tillbaka moderkortet genom att utföra ovanstående moment i omvänd ordning.

### WLAN-kort

Dell<sup>™</sup> Latitude<sup>™</sup> E6410/E6410 ATG Servicehandbok

VARNING! Innan du utför något arbete inuti datorn ska du läsa säkerhetsinstruktionerna som medföljde datorn. Mer säkerhetsinformation hittar du på hemsidan för regelefterlevnad på www.dell.com/regulatory\_compliance.

## Ta bort WLAN-kortet

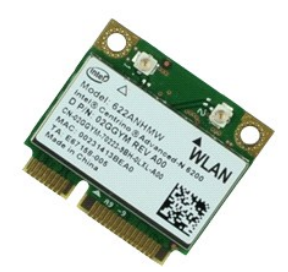

💋 OBS! Det kan hända att du måste installera Adobe® Flash® Player från Adobe.com för att kunna visa bilderna nedan.

- Följ anvisningarna i <u>Innan du arbetar inuti datorn</u>.
   Ta bort <u>kåpan till ATG-porten</u> (gäller endast för E6410 ATG-datorer).
   Ta bort <u>batteriet</u>.
   Ta bort <u>ätkomstpanelen</u>.
   Koppla bort antennkablarna från WLAN-kortet.

- 6. Ta bort skruven som håller WLAN-kortet på plats i datorn.
- 7. Ta bort WLAN-kortet från datorn.

## Sätta tillbaka WLAN kortet

Sätt tillbaka WLAN-kortet genom att utföra stegen ovan i omvänd ordning.

### WWAN-kort

Dell<sup>™</sup> Latitude<sup>™</sup> E6410/E6410 ATG Servicehandbok

VARNING! Innan du utför något arbete inuti datorn ska du läsa säkerhetsinstruktionerna som medföljde datorn. Mer säkerhetsinformation hittar du på hemsidan för regelefterlevnad på www.dell.com/regulatory\_compliance.

## Ta bort WWAN-kortet

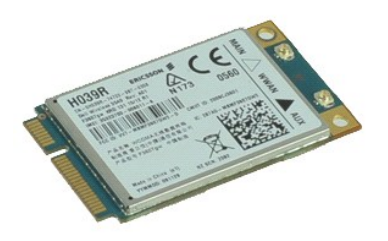

💋 OBS! Det kan hända att du måste installera Adobe® Flash® Player från Adobe.com för att kunna visa bilderna nedan.

- Följ anvisningarna i <u>Innan du arbetar inuti datorn</u>.
   Ta bort <u>kåpan till ATG-porten</u> (gäller endast för E6410 ATG-datorer).
   Ta bort <u>batteriet</u>.
   Ta bort <u>ätkomstpanelen</u>.
   Koppla bort eventuella antennkablar som är anslutna till WWAN-kortet.
- 6. Ta bort skruven som håller WWAN-kortet på plats i datorn.
- 7. Ta bort WWAN-kortet från datorn.

## Sätta tillbaka WWAN-kortet

Sätt tillbaka WWAN-kortet genom att utföra stegen ovan i omvänd ordning.

#### Arbeta inuti datorn Dell<sup>™</sup> Latitude<sup>™</sup> E6410/E6410 ATG Servicehandbok

- Innan du arbetar inuti datorn
- Rekommenderade verktyg
- Stänga av datorn
- Efter det att du har arbetat inuti datorn

#### Innan du arbetar inuti datorn

Följ säkerhetsanvisningarna nedan för att skydda dig och datorn mot potentiella skador. Om inget annat anges förutsätts i varje procedur i det här dokumentet att följande villkor har uppfyllts:

- Se till att du har utfört alla steg i det här avsnittet. Du har läst säkerhetsinformationen som medföljde datorn.
- En komponent kan bytas ut eller om den köpts separat installeras i omvänd ordning jämfört med borttagningsproceduren.
- 🔥 VARNING! Innan du utför något arbete inuti datorn ska du läsa säkerhetsinstruktionerna som medföljde datorn. Mer säkerhetsinformation finns på hemsidan för regelefterlevnad på www.dell.com/regulatory\_compliance.
- 🛆 VIKTIGT! Många reparationer kan enbart utföras av en certifierad servicetekniker. Du bör endast utföra felsökning och enkla reparationer enligt vad som auktoriserats i din produktdokumentation, eller enligt vad som anvisas av service och support-teamet online eller per telefon. Skada som orsakats av servicetekniker som inte är auktoriserade av Dell täcks inte av garantin. Läs och följ den säkerhetsinformation som medföljde produkten.
- VIKTIGT! Undvik elektrostatiska urladdningar genom att jorda dig själv. Använd ett antistatarmband eller vidrör en omålad metallyta (t.ex. en kontakt på datorns baksida) med jämna mellanrum.
- VIKTIGT! Hantera komponenter och kort varsamt. Rör inte komponenterna eller kontakterna på ett kort. Håll kortet i kanterna eller i hållaren av metall. Håll alltid en komponent, t.ex. en processor, i kanten och aldrig i stiften.
- VIKTIGT! När du kopplar bort en kabel ska du alltid dra i kontakten eller i dess dragflik, inte i själva kabeln. Vissa kablar har kontakter med låsflikar. Om du kopplar bort den här typen av kabel, tryck då in låsflikarna innan du kopplar ur kabeln. Dra isär kontakterna rakt ifrån varandra så att inga kontaktstift böjs. Se även till att båda kontakterna är korrekt inriktade innan du kopplar in kabeln.  $\land$
- OBS! Färgen på datorn och vissa komponenter kan skilja sig från vad som visas i det här dokumentet.

Undvik skada i datorn genom att genomföra nedanstående åtgärder innan du börjar arbeta i den.

- Se till att arbetsytan är ren och plan så att inte datorkåpan repas.
- Stäng av datorn (se <u>Stänga av datorn</u>). Om datorn är ansluten (dockad) till en dockningsstation frigör du den. 2. 3.

🛆 VIKTIGT! Om du ska koppla bort en nätverkskabel kopplar du först bort den från datorn och sedan från nätverksenheten.

- Δ
- Koppla bort alla nätverkskablar från datorn. Koppla bort datorn och alla anslutna enheter från eluttagen. 5
- Koppla bort alla eventuella adaptrar från datorn. Stäng av skärmen och lägg datorn upp och ned på en plan yta. 6. 7.

🛆 VIKTIGT! När du ska utföra service på datorn måste du först ta ut huvudbatteriet. I annat fall kan moderkortet skadas.

- 8. Ta bort huvud batteriet
- Vänd datorn rätt.
- 10.
- Öppna bildskärmen. Tryck på strömbrytaren så att moderkortet jordas. 11.

🛆 VIKTIGT! Undvik elektriska stötar genom att alltid koppla loss datorn från eluttaget innan du öppnar bildskärmen.

VIKTIGT ! Jorda dig genom att röra vid en omålad metallyta, t.ex. metallen på datorns baksida, innan du vidrör något inuti datorn. Vidrör då och då på en omålad metallyta för att ta bort eventuell statisk elektricitet som kan skada de interna komponenterna.

12. Ta bort alla eventuella installerade ExpressCard-kort eller smartkort från kortplatserna.

13. Ta bort hårddisken

#### Rekommenderade verktyg

Följande verktyg kan komma att behövas för att kunna genomföra procedurerna i detta dokument:

- Liten platt skruvmeisel
- Stjärnskruvmejsel Stiärnskruvmeisel #1
- 1 Liten ritspenna av plast

## Stänga av datorn

🛆 VIKTIGT! Undvik att data går förlorade genom att spara och stänga alla öppna filer och avsluta alla program innan du stänger av datorn.

- 1. Stänga av operativsystemet:
  - 1 I Windows 7®:

Klicka på Start 🧐 och Stäng av.

1 I Windows Vista®:

Klicka på Start 🗐, sedan på pilen längst ned till höger på Startmenyn, som visas nedan, och sedan på Stäng av.

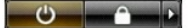

1 I Windows® XP:

Klicka på Start→ Stäng av datorn→ Stäng av.

Datorn stängs av när operativsystemets avstängningsprocedur är klar.

2. Kontrollera att datorn och alla anslutna enheter är avstängda. Om datorn eller någon ansluten enhet inte stängdes av automatiskt när du stängde av operativsystemet trycker du ned strömknappen i ungefär fyra sekunder för att stänga av dem.

### Efter det att du har arbetat inuti datorn

När du har bytt ut delar inuti datorn kontrollerar du att alla externa enheter, kort och kablar är anslutna innan du startar datorn.

- △ VIKTIGT! Undvik skada på datorn genom att enbart använda batteriet som är utformat för den här speciella Dell-datorn. Använd inte batterier som är utformade för andra Dell-datorer.
- Anslut externa enheter, t.ex. en portreplikator, ett externt batteri eller en dockningsstation, och sätt tillbaka eventuella kort (t.ex. ExpressCard-kort).
   Anslut telefon- eller nätverkskablar till datorn.

### △ VIKTIGT! Anslut alltid nätverkskabeln till nätverksenheten först och sedan till datorn.

- Sätt tillbaka <u>batteriet</u>.
   Anslut datorn och alla anslutna enheter till eluttagen.
   Starta datorn.

Tillbaka till innehållssidan